# C-342

Инструкция по установке и настройке системы управления C-342 тепловыми приборами "Golfstream-V"

| Документ         | D131119         |                                                                  |  |  |  |
|------------------|-----------------|------------------------------------------------------------------|--|--|--|
| Название         | Стандартное пр  | Стандартное программное обеспечение С-342 конвекторов Гольфстрим |  |  |  |
| Дата создания    | 13-11-19        | 3-11-19                                                          |  |  |  |
| Версия документа | 1.0 от 13-11-19 | Создание документа                                               |  |  |  |
|                  |                 |                                                                  |  |  |  |
|                  |                 |                                                                  |  |  |  |
|                  |                 |                                                                  |  |  |  |
|                  |                 |                                                                  |  |  |  |

# Оглавление

| Вступление                                                                                | 4   |
|-------------------------------------------------------------------------------------------|-----|
| Техническое оснащение                                                                     | 4   |
| Работа в сети                                                                             | 4   |
| Подтяжка линии (смещение)                                                                 | 4   |
| Расположение переключателей на контроллере М100-2                                         | 5   |
| Встроенный терминатор                                                                     | 5   |
| Схема соединения контроллеров в сеть                                                      | 5   |
| Адресация контроллеров                                                                    | 6   |
| Сетевые переменные                                                                        | 6   |
| Параметры связи для порта СОМО и СОМ1 контроллера М100-2                                  | 7   |
| Монтаж и подключение панели управления Z031                                               | 7   |
| Параметризация                                                                            | 9   |
| Вход в режим параметризации панели Z031                                                   | 9   |
| Выход из режима параметризации                                                            | 12  |
| Параметры                                                                                 | 12  |
| Группа параметров А                                                                       | 12  |
| Группа параметров В                                                                       | 13  |
| Группа параметров С                                                                       | 13  |
| Переменные Z031                                                                           | 14  |
| Переменные управления                                                                     | 14  |
| Технические переменные                                                                    | 15  |
| Прочие переменные                                                                         | 15  |
| Специальный код ошибки                                                                    | 15  |
| Приложение А                                                                              | 16  |
| КОНВЕКТОР С ДВИГАТЕЛЕМ ВЕНТИЛЯТОРА 220В                                                   | 16  |
| Внутренняя схема соединений конвектора Гольфстрим со встроенным контроллером М100-2       | 16  |
| Алгоритм работы                                                                           | 17  |
| Таблица настроек                                                                          | 18  |
| Приложение В                                                                              | 19  |
| КОНВЕКТОР С ДВИГАТЕЛЕМ ВЕНТИЛЯТОРА 12 или 24В, со встроенным контроллером                 | 19  |
| Внутренняя схема соединений конвектора Гольфстрим со встроенным контроллером М100-2       | 19  |
| Алгоритм работы                                                                           | 20  |
| Таблица настроек                                                                          | 21  |
| Приложение С                                                                              | 22  |
| КОНВЕКТОР С ДВИГАТЕЛЕМ ВЕНТИЛЯТОРА 12В, с выносным контроллером                           | 22  |
| Схема подключения конвектора к блоку контроллера и источнику питания =12 В                | 22  |
| Схема подключения конвектора с электроприводом клапана к блоку контроллера и источникам г | пи- |
| тания =12 В и =24 В                                                                       | 23  |
| Алгоритм работы                                                                           | 24  |
| Таблица настроек                                                                          | 25  |
| Приложение D                                                                              | 26  |
| ОРГАНЫ УПРАВЛЕНИЯ И ИНДИКАЦИИ ПАНЕЛИ Z031                                                 | 26  |
| Приложение Е                                                                              | 28  |
| УСТАНОВКА ВРЕМЕНИ И ДАТЫ                                                                  | 28  |
| Приложение F                                                                              | 34  |
| УПРАВЛЕНИЕ СИСТЕМОЙ С-342 С ПОМОЩЬЮ ПАНЕЛИ Z031                                           | 34  |
| Работа                                                                                    | 34  |
| Включение и отключение системы                                                            | 34  |
| Выбор режима обработки воздуха                                                            | 35  |
| Изменение уставки температуры                                                             | 35  |
| УПРАВЛЕНИЕ СИСТЕМОЙ С-342 С ПОМОЩЬЮ ПАНЕЛИ Z031                                           | 36  |
|                                                                                           |     |

# Вступление

Система управления С-342 состоит из одной панели Z031 и одного или нескольких контроллеров (М100-2), монтируемых в конвекторы Гольфстрим.

С-342 поставляется как ОЕМ продукт на завод-изготовитель конвекторов. На заводе-изготовителе в конвектор устанавливается контроллер и производятся все необходимые подключения:

- К контроллеру подключается двигатель вентилятора;
- Датчик температуры воздуха (для измерения температуры воздуха около конвектора);
- Электропривод клапана (при наличии в заказе).

Пользователю необходимо подключить панель управления к контроллеру и питание 220 В.

Программное обеспечение системы C-342 предназначено для управления встраиваемыми в пол конвекторами, мощность которых регулируется при помощи изменения расхода воздуха через теплообменник конвектора. В конвекторе возможно подключение к контроллеру электропривода клапана, для отключения расхода воды через теплообменник.

Имеется возможность управления контроллерами от внешнего компьютера, подключенного по шине RS-485 (по протоколу Modbus RTU) или по протоколу Modbus TCP, через встроенный в панель Z031 WiFi порт. С февраля 2020года будет доступно мобильное приложение для управления конвекторами через интернет. Более подробно можно будет ознакомиться в феврале 2020года на странице производителя: zentec.ru/support/progs/zcontrol/

# Техническое оснащение

С техническими показателями панели Z031 и контроллера M100-2 вы можете ознакомиться в соответствующих разделах сайта производителя: zentec.ru

Программное обеспечение панели Z031 — стандартная программа **P120919** (подробное описание доступно на сайте zentec.ru); программное обеспечение контроллера M100-2 является собственностью производителей конвекторов Гольфстрим.

# Работа в сети

При работе на общее помещение можно к одной панели, установленной в этом же помещении, подключить до 30 контроллеров конвекторов. Топология сети — линейная, без отводов (т. е. один за другим). Контроллеры между собой и панелью соединяются кабелем типа КИПЭП или любым другим симметричным кабелем, предназначенным для работы в сетях использующих промышленный интерфейс RS-485. Общая длина кабеля одной линии не должна превышать 300 метров. Используемый протокол — Modbus RTU.

# Подтяжка линии (смещение)

Обмен между контроллерами организован так, что их приемники постоянно «слушают шину». В те моменты, когда нет передачи, шина наиболее чувствительна к помехам. Для подавления помех в линии необходимо подключить смещающие (подтягивающие) резисторы **pullup** и **pulldown**. Смещающие резисторы в контроллерах M100 рассчитаны таким образом, чтобы обеспечивать необходимым смещением шину данных около 30 метров.

Обычно, в одной линии достаточно одного узла с резисторами смещения.

Для подключения/отключения резисторов предназначены переключатели **S1** и **S2**. Клеммы подключения интерфейса обозначены как RA0 /RB0 – COM0 и RA1 / RB1 – COM1.

Резисторы pullup и pulldown можно подключать и отключать только при полностью выключенной сети (питание всех контроллеров-участников сети должно быть отключено).

# Расположение переключателей на контроллере М100-2

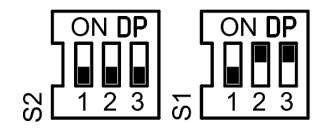

- Для СОМ0 S1/2 и S1/3
- Для COM1 S2/2 и S2/3

Резисторы для каждого из портов включаются по парам.

- Например, если для порта СОМО нужно установить смещение, то:
  - 1. Отключите питание всех контроллеров;
  - 2. Установите секции 2 и 3 переключателя S1 в положение ON.

### Важно!

Для правильной работы линии связи между панелью Z031 и контроллером M100-2 необходимо на порту COM0 включить резисторы pullup и pulldown.

### Встроенный терминатор

Для каждого порта в M100-2 есть встроенный терминатор 120Ω. Подключается/отключается терминатор переключателями S1 и S2.

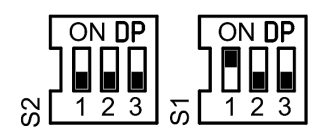

- Для СОМ0 S1/1
  СОМ1 S2/1
- Для COM1 S2/1

### Схема соединения контроллеров в сеть

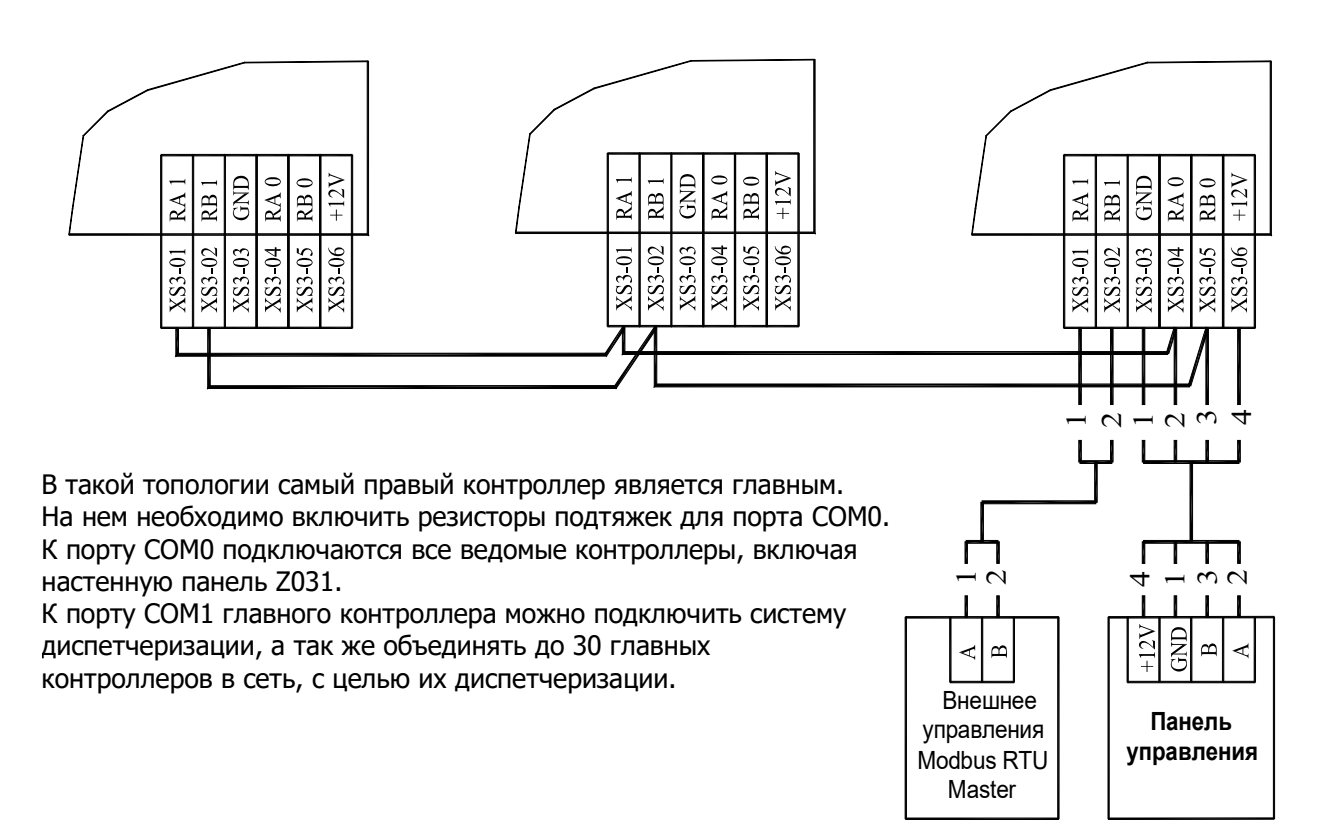

### Адресация контроллеров

При поставке с завода-изготовителя конвекторов, все контроллеры M100-2 имеют адрес 247, параметры связи 9600E1 Modbus RTU. Во всех контроллерах загружена одинаковая программа, которая по порту COM0 является мастером сети, а по порту COM1 подчиненным. Мастер отправляет в сеть по порту COM0 широковещательные запросы, поэтому нет необходимости адресовать подчиненные контроллеры. Таким образом, любой конвектор из поставки может быть главным, при условии верного подключения к сети передачи данных (см. схему соединения контроллеров в сеть).

К главному контроллеру по порту СОМО можно подключить выносную панель Z031 для локальных манипуляций или для управления с помощью нее системой через wifi. Панель всегда должна иметь

адрес 1 в сети Modbus (стандартная настройка при поставке). Мастер адресно обращается к панели. В случае ее отсутствия (ПО контроллера распознает наличие панели Z031), мастер ожидает команд управления по порту COM1, например, от системы диспетчеризации.

Если требуется объединить несколько мастер-контроллеров в сеть для последующей диспетчеризации, то необходимо каждому мастер-контроллеру назначить адрес. Желательно выбрать диапазон адресов с 100 до 200. Сделать это можно прямой записью в соответствующий регистр, через утилиту zTunes или через систему разработки ПО для контроллеров zWorkbench. Предпочтительнее использовать утилиту zTunes. Подробнее об утилите — на сайте zentec.ru.

| Сетевые | переменные |
|---------|------------|
|---------|------------|

| Название                                 | Адрес | Регион            | Доступ | Тип данных |
|------------------------------------------|-------|-------------------|--------|------------|
| Вкл/Выкл                                 | 0     | HOLDING_REGISTERS | write  | UInt16     |
| Авторежим вентилятора                    | 1     | HOLDING_REGISTERS | write  | UInt16     |
| Уставка скорости вентилятора             | 2     | HOLDING_REGISTERS | write  | UInt16     |
| тах Кол-во скоростей                     | 3     | HOLDING_REGISTERS | write  | UInt8      |
| Главный режим работы                     | 4     | HOLDING_REGISTERS | write  | UInt16     |
| Главная уставка                          | 5     | HOLDING_REGISTERS | write  | UInt16     |
| Напряжение скорости1                     | 6     | HOLDING_REGISTERS | write  | UInt8      |
| Напряжение скорости2                     | 7     | HOLDING_REGISTERS | write  | UInt8      |
| Напряжение скорости3                     | 8     | HOLDING_REGISTERS | write  | UInt8      |
| Напряжение скорости4                     | 9     | HOLDING_REGISTERS | write  | UInt8      |
| Напряжение скорости5                     | 10    | HOLDING_REGISTERS | write  | UInt8      |
| надпись FanSpeed                         | 11    | HOLDING_REGISTERS | write  | UInt8      |
| надпись Auto                             | 12    | HOLDING_REGISTERS | write  | UInt8      |
| Режим работы панели                      | 13    | HOLDING_REGISTERS | write  | UInt8      |
| Точка температуры                        | 14    | HOLDING_REGISTERS | write  | UInt8      |
| min Уставка                              | 15    | HOLDING_REGISTERS | write  | UInt8      |
| тах Уставка                              | 16    | HOLDING_REGISTERS | write  | UInt8      |
| Комнатная температура                    | 17    | HOLDING_REGISTERS | read   | UInt8      |
| Температура по датчику                   | 18    | HOLDING_REGISTERS | read   | SInt16     |
| Режим клапана: Один клапан / Два клапана | 19    | HOLDING_REGISTERS | write  | UInt8      |
| Адрес устройства                         | 65520 | HOLDING_REGISTERS | write  | UInt8      |
| Параметры порта СОМО                     | 65521 | HOLDING_REGISTERS | write  | UInt8      |
| Параметры порта СОМ1                     | 65522 | HOLDING_REGISTERS | write  | UInt8      |
| Код ошибки                               | 65528 | HOLDING_REGISTERS | write  | UInt8      |

# Параметры связи для порта СОМО и СОМ1 контроллера М100-2

Протокол - Modbus RTU. Скорость связи - 9600. Четность – Even. Стоп бит – 1.

Поддерживаемые функции чтения/ записи:

- 01 (0x01) чтение коилов (Read Coil).
- 02 (0x02) чтение дискретных входов (Read Discrete Inputs).
- 03 (0x03) чтение хранимых регистров (Read Holding Registers).
- 04 (0x04) чтение вводных регистров (Read Input Registers).
- 05 (0x05) запись одного коила (Write Single Coil).
- 15 (0x0F) запись нескольких коилов (Write Multiple Coils).
- 06 (0x06) запись одного регистра (Write Single Register).
- 16 (0x10) запись нескольких регистров (Write Multiple Registers).

# Монтаж и подключение панели управления Z031

- Панель управления Z031 оборудована ёмкостным клавиатурным сенсором. Сенсор чувствителен к статическому и электромагнитному полю.
- Запрещается использовать Z031 рядом с источниками статического и электромагнитного поля.
- Прикосновение к сенсору только чистыми сухими руками без перчаток.

### Важно!

- Не допускается устанавливать панель в помещениях с повышенным содержанием пыли, влажности и других загрязняющих веществ,
- Не допускается устанавливать панель снаружи зданий;
- Не допускается устанавливать Z031 вблизи источника сильных электромагнитных помех;
- Во избежании экранирования сигнала Wifi модуля, не устанавливайте панель на металлических поверхностях или поверхностях, с большим содержанием металла (железобетон);
- Панель Z031 очень хрупкое изделие. Не допускается применение усилия при открытии / закрытии задней крышки, чрезмерно сильного надавливания на ёмкостный сенсор;
- При монтаже недопустимо касаться печатной платы без использования антистатического браслета!

При подключении панели управления к контроллеру конвектора необходимо соблюдать полярность:

- Терминал панели «А» (СОМ\_А) должен быть подключен к порту СОМО «А» контроллера . Соответственно, то же для терминала «В» (СОМ\_В).
- Следует быть очень внимательным при подключении терминалов «А» и «В». Неправильное подключение может привести к неработоспособности всей системы!

Монтаж осуществляется на ровную поверхность или в монтажную коробку:

- Выберите место установки контроллера таким образом, чтобы датчики, встроенные в контроллер, могли как можно точнее измерять значения без влияния прямых солнечных лучей или других источников тепла или холода. Не устанавливайте контроллер в том месте, где могут воздействовать постоянные сквозняки или в небольшом замкнутом пространстве (например, за занавеской);
- Высота установки около 1.5 м над полом;
- Подведите необходимые кабели к месту установки контроллера;
- Установите в стену монтажную коробку (обычно используется для бытовых выключателей или розеток) европейского или азиатского стандарта (не поставляется в комплекте);
- Закрепите основание контроллера на монтажной коробке;
- Подключите провода к контроллеру;
- Проверьте работу всей системы и если все исправно, то присоедините корпус к основанию.

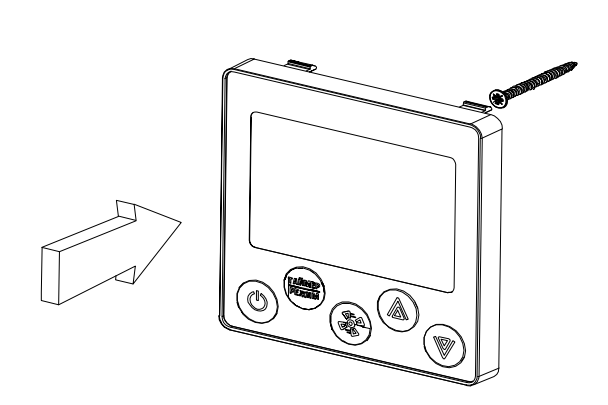

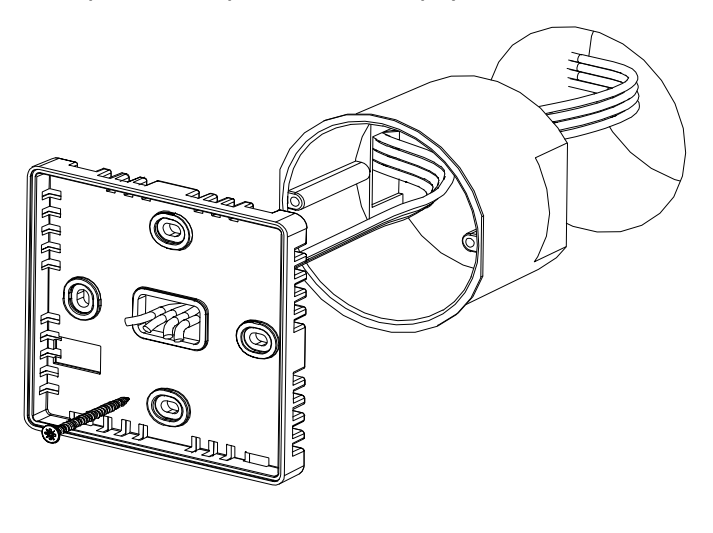

# Параметризация

Для корректного исполнения алгоритма необходимо произвести параметризацию мастер-контроллера (М100-2). Для параметризации можно использовать как прямую запись в регистры по порту COM1, так и параметризацию через подключенную панель Z031.

# Вход в режим параметризации панели Z031

- 1. Подайте питание на Z031;
- После подачи питания необходимо подождать около 5 секунд, затем нажать кнопку «вентилятор» и «стрелка вниз» (если кнопки не были нажаты в течение 35 сек., после подачи питания, - вход в режим параметризации блокируется);
- 3. Удерживать до появления на экране параметра АО
  - 3.1. Для смены группы параметров, кнопкой «вентилятор» выбрать индикатор группы параметров и стрелками «вверх» или «вниз» выбрать необходимую группу параметров.
  - 3.2. Для смены номера параметра внутри группы , кнопкой «вентилятор» выбрать индикатор номера и стрелками «вверх» или «вниз» выбрать номер.
  - 3.3. Для изменения значения выбранного параметра, кнопкой «вентилятор» выбрать индикатор значения параметра и стрелками «вверх» или «вниз» установить необходимое значение.

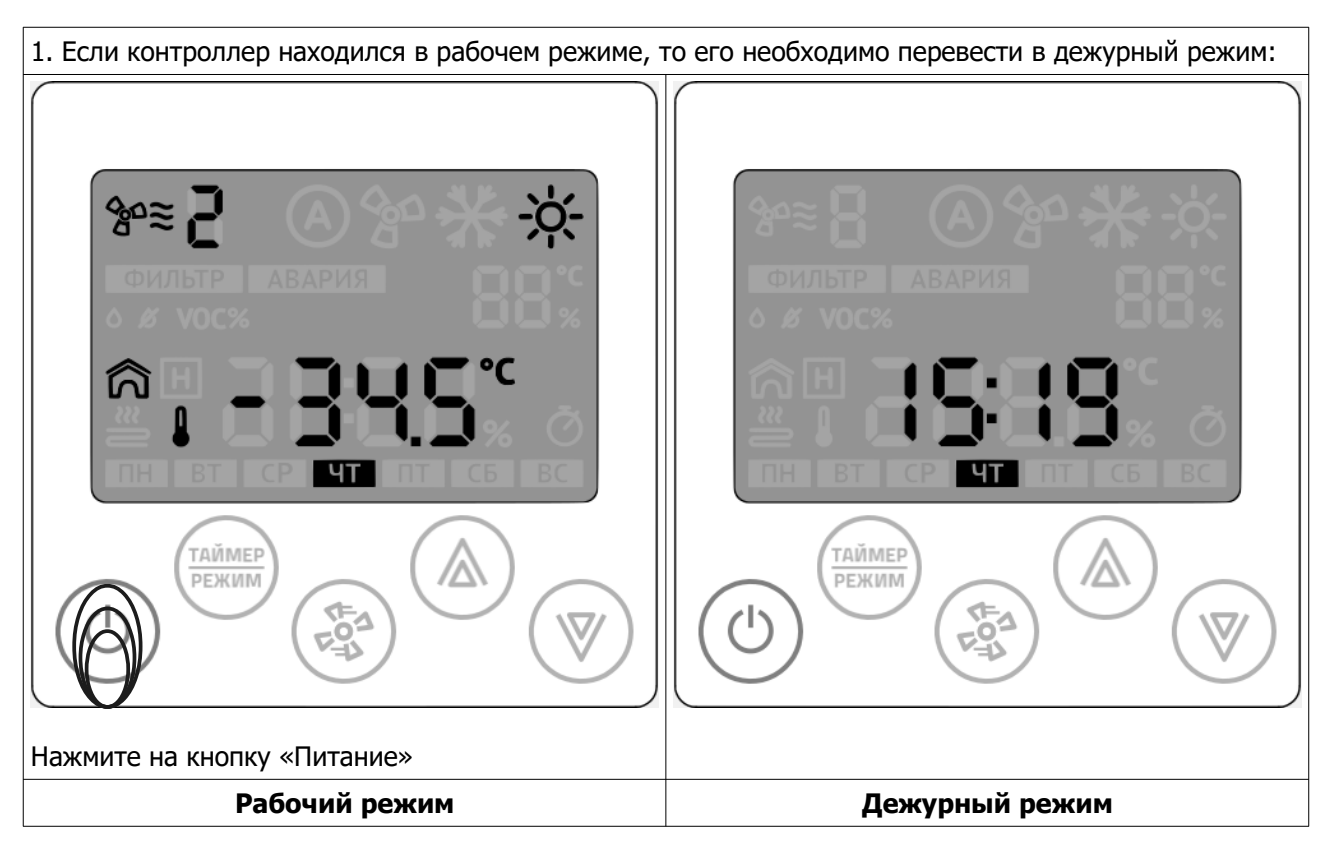

- 2. Подождите 10 секунд.
- 3. Отключите питание контролера, подождите несколько секунд.
- 4. Подайте питание на контроллер.

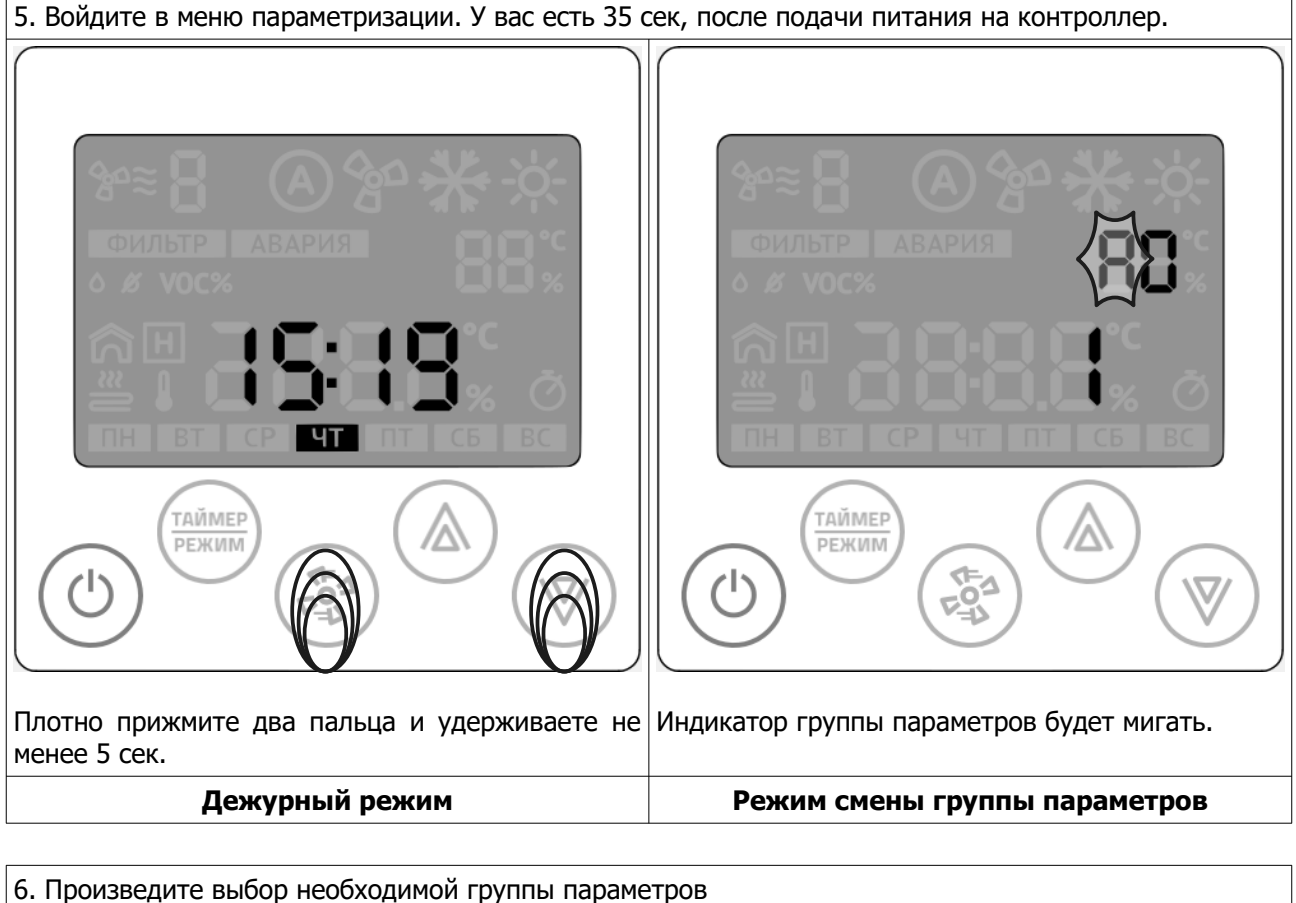

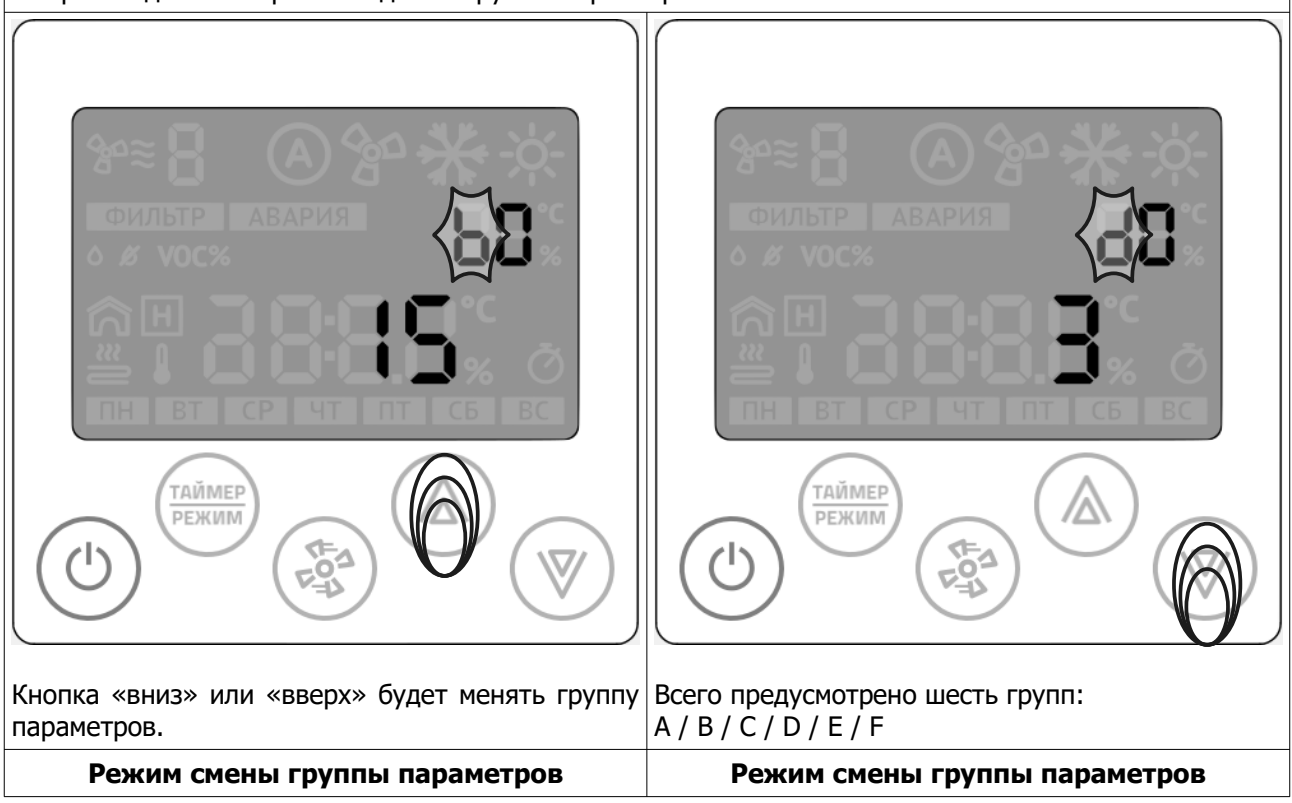

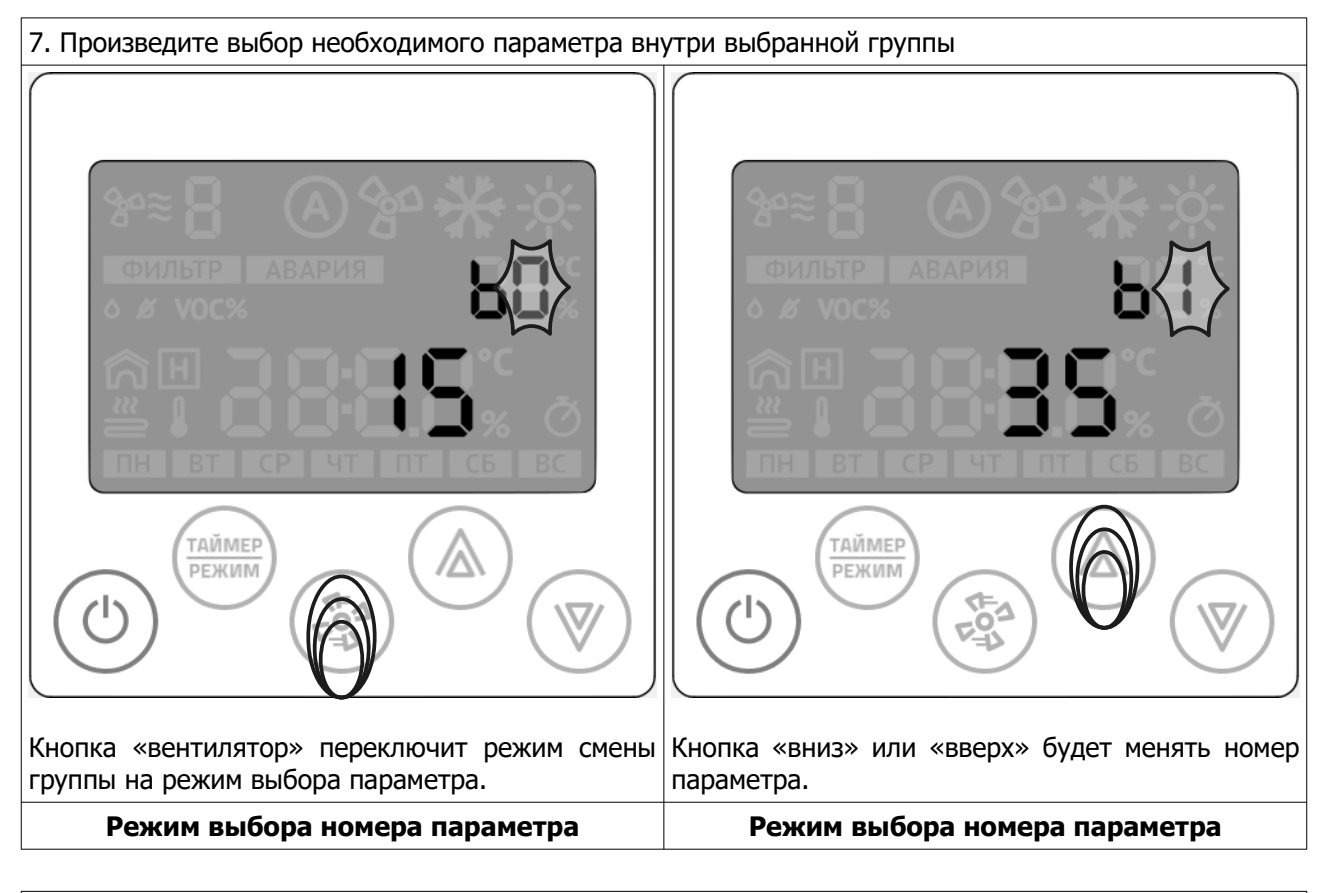

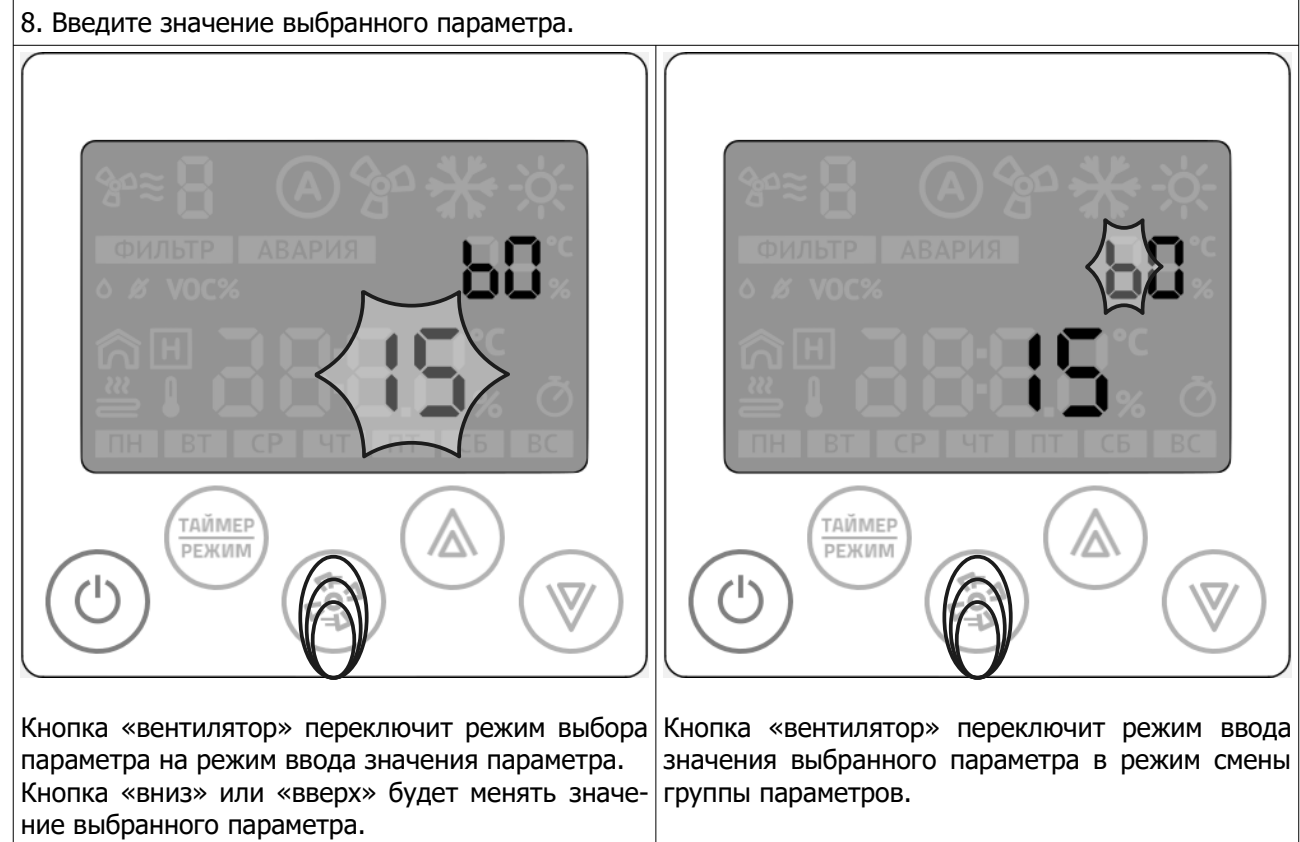

Ввод значения выбранного параметра

Режим смены группы параметров

9. Таким образом, повторяя пункты 6-8, настраиваются все необходимые параметры.

### Выход из режима параметризации

После окончания параметризации, нажмите кнопку «Питание». Контроллер выйдет из режима параметризации и переключится в рабочий режим.

# Параметры

Все параметры панели, а так же регистры управления доступны через RS-485 по протоколу Modbus-RTU и одновременно через WiFI по протоколу Modbus TCP.

Все регистры панели синхронизированы с программой контроллеров М100-2. Таким образом не имеет значения, через какое устройство будет производиться управление системой С-342:

- 1. Через SCADA/HMI;
- 2. Непосредственно через панель Z031;
- 3. Комбинированно через SCADA/HMI и панель Z031, причем не имеет значения куда будет подключаться SCADA/HMI (можно через порт COM1 мастер-контроллера, можно через Eth/WiFi порт к панели Z031), - результат управления и сбора данных будет одинаковый;
- 4. Пункты 2, 3 и 4 совместно или в любых комбинациях с мобильным приложением zControl (при наличии панели Z031).

В сводной таблице приведены настройки программы и сетевые регистры панели Z031. Некоторые параметры могут отличаться в зависимости от конструктивных решений конвекторов. Итоговые параметры настройки сведены в таблицы в соответствующих приложениях.

### <u>Группа параметров А</u>

Параметры группы А Заводские Адрес Параметр Назначение Доступ значения Modbus Modbus адрес устройства A0 1 R/W 50000 Всегда только (1) Скорость связи A1 3 R/W 50001 Всегда только (3) - 9600 Четность A2 2 R/W 50002 Всегда только (2) - чет/even Флаг первого включения A3 Технологический параметр. Устанавливается авто-76 R/W 50003 матически при первом включении панели. Максимальное кол-во скоростей вентилятора. Δ4 3 R/W 50004 от 1 до 7 Дополнительная конфигурация вентилятора: bit0 - Разрешить авторежим вентилятора A5 7 R/W 50005 bit1 - Вывод значка венитлятора bit2 - Вывод значка обдува Маска режима работы: bit0 — вентиляция/рециркуляция 3 A6 R/W 50006 bit1 — нагревание bit2 — охлаждение 0 A7 не используется R/W 50007

Таблица 1.

# Группа параметров В

| Таблица 2<br>Параметров В Параметры группы Б |                                                                                                 |                       |        |                 |
|----------------------------------------------|-------------------------------------------------------------------------------------------------|-----------------------|--------|-----------------|
| Параметр                                     | Назначение                                                                                      | Начальное<br>значение | Доступ | Адрес<br>Modbus |
| В0                                           | Минимальная уставка температуры:<br>от 15 до 30                                                 | 15                    | R/W    | 50008           |
| B1                                           | Максимальная уставка температуры:<br>от 30 до 255                                               | 35                    | R/W    | 50009           |
| B2                                           | не используется                                                                                 | 0                     | R/W    | 50010           |
| B3                                           | не используется                                                                                 | 0                     | R/W    | 50011           |
| B4                                           | не используется                                                                                 | 0                     | R/W    | 50012           |
| B5                                           | не используется                                                                                 | 0                     | R/W    | 50013           |
| B6                                           | Основная точка измерения температуры:<br>Всегда только (0) - встроенный датчик тем-<br>пературы | 0                     | R/W    | 50014           |
| B7                                           | Время автовыхода из вспомогательных меню, сек:<br>от 5 до 30                                    | 10                    | R/W    | 50015           |

# <u>Группа параметров С</u>

Таблица 3. Параметры группы С

| Параметр | Назначение                                                                       | Начальное<br>значение | Доступ | Адрес<br>Modbus |
|----------|----------------------------------------------------------------------------------|-----------------------|--------|-----------------|
| C0       | Напряжение первой скорости двигателя вентилятора, %                              | 30                    | R/W    | 50016           |
| C1       | Напряжение второй скорости двигателя вентилятора, %                              | 40                    | R/W    | 50017           |
| C2       | Напряжение третьей скорости двигателя вентилятора, %                             | 50                    | R/W    | 50018           |
| C3       | Напряжение четвертой скорости двигателя вентилятора, %                           | 70                    | R/W    | 50019           |
| C4       | Напряжение пятой скорости двигателя вентилятора, %                               | 90                    | R/W    | 50020           |
| C5       | Режим регулирующего клапана:<br>0— один клапан или отсутствует<br>1— два клапана | 0                     | R/W    | 50021           |
| C6       | не используется                                                                  | 0                     | R/W    | 50022           |
| C7       | не используется                                                                  | 0                     | R/W    | 50023           |

Остальные параметры не используются.

# Переменные Z031

| <i>Переменные управления</i> Переменные управления |     |           |         |                       |        |                 |       |
|----------------------------------------------------|-----|-----------|---------|-----------------------|--------|-----------------|-------|
| Назначение                                         | ПЗУ | Пределы   |         | Начальное<br>значение | Доступ | Адрес<br>Modbus |       |
| Уставка скорости вентилятора                       | +   | от 1 до 7 |         | 1                     | R/W    | 40000           |       |
|                                                    | +   | symbol    | DEC     | bits                  | 1      | R/W             | 40001 |
|                                                    |     | 50        | 1       | bit0                  |        |                 |       |
| Главный режим работы                               |     | -ÿ:-      | 2       | bit1                  |        |                 |       |
|                                                    |     | *         | 4       | bit2                  |        |                 |       |
| Главная уставка температуры                        | +   |           | от 0 до | o 99                  | 18     | R/W             | 40002 |
| Главный пуск                                       | +   | от 0 до 1 |         | 0                     | R/W    | 40003           |       |

### ВАЖНО!

# Регистры 40000, 40001, 40002, 40007, 40008 имеют прямой доступ к ПЗУ. Частая запись в эти регистры недопустима!

Так же следует учитывать, что значения в этих регистрах ограничиваются параметрами конфигурации контроллера (группы параметров "А" и "В". Поэтому, запись значений вне диапазона будет приводить к повышенному расходу ресурса ПЗУ.

# Например:

Уставка скорости вентилятора (регистр 40000) ограничена параметром А4. При попытке записать по сети значение переменной вне диапазона параметра А4 будет происходить следующее:

- 1. Внешнее устройство производит запись значения в регистр 40000
- 2. Значение принимается и записывается в ПЗУ
- 3. В следующем цикле программы проверяется содержимое переменной регистра 40000
- 4. Если значение находится вне диапазона, ограниченного параметром А4, то происходит перезапись значения.
- 5. Перезаписанное значение сохраняется в ПЗУ.

Таким образом происходит циклическая запись в ПЗУ, что приведет к преждевременному выходу из строя всего устройства.

Таблица 4.

| <u>Технические переменные</u> |  |  |  |  |
|-------------------------------|--|--|--|--|
| Назначение                    |  |  |  |  |

| Назначение   | Тип данных | Доступ | Адрес<br>Modbus |
|--------------|------------|--------|-----------------|
| Год          | UInt8      | R/W    | 65512           |
| Месяц        | UInt8      | R/W    | 65513           |
| День         | UInt8      | R/W    | 65514           |
| День недели  | UInt8      | R/W    | 65515           |
| Час          | UInt8      | R/W    | 65516           |
| Минута       | UInt8      | R/W    | 65517           |
| Секунда      | UInt8      | R/W    | 65518           |
| Часовой пояс | UInt8      | R/W    | 65519           |

### <u>Прочие переменные</u>

Таблица 6. Прочие переменные

Таблица 5.

Технические переменные

| Назначение                                                                                   | Тип данных | Доступ | Адрес<br>Modbus |
|----------------------------------------------------------------------------------------------|------------|--------|-----------------|
| Температура от встроенного датчика. Значение в фор-<br>мате целого числа с коэффициентом 10. | SInt16     | R      | 30000           |

# Пример:

1. Если в регистре 30000 значение 267, то для получения текущего значения измеренной температуры необходимо выполнить следующую операцию: 267(Gipt)/10(roal) = 26.7(roal)

267{Sint}/10{real}=26.7{real}

# Специальный код ошибки

При отсутствии запросов или неисправности линии связи к Z031 выводится код ошибки **«АВАРИЯ** LN». Так же эта ошибка может появиться вследствие отсутствия подтяжки на COM0 мастер-контроллера.

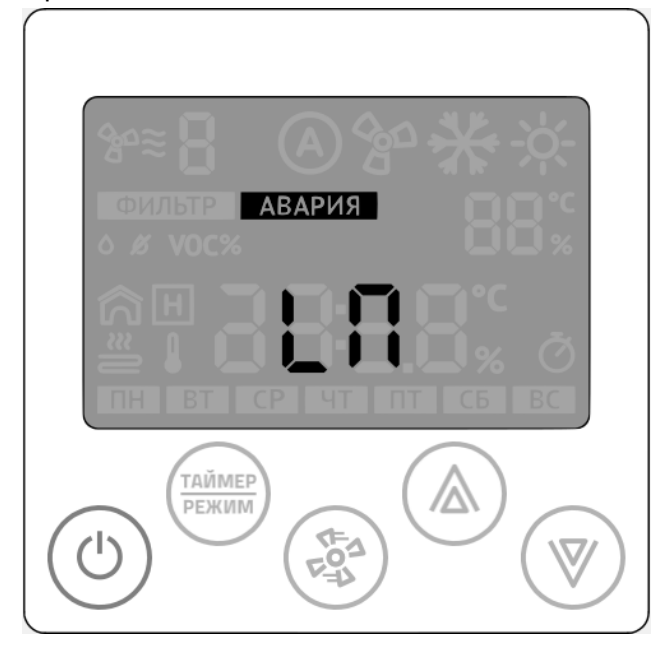

# Приложение

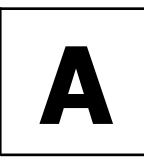

# КОНВЕКТОР С ДВИГАТЕЛЕМ ВЕНТИЛЯТОРА 220В

Внутренняя схема соединений конвектора Гольфстрим со встроенным контроллером M100-2

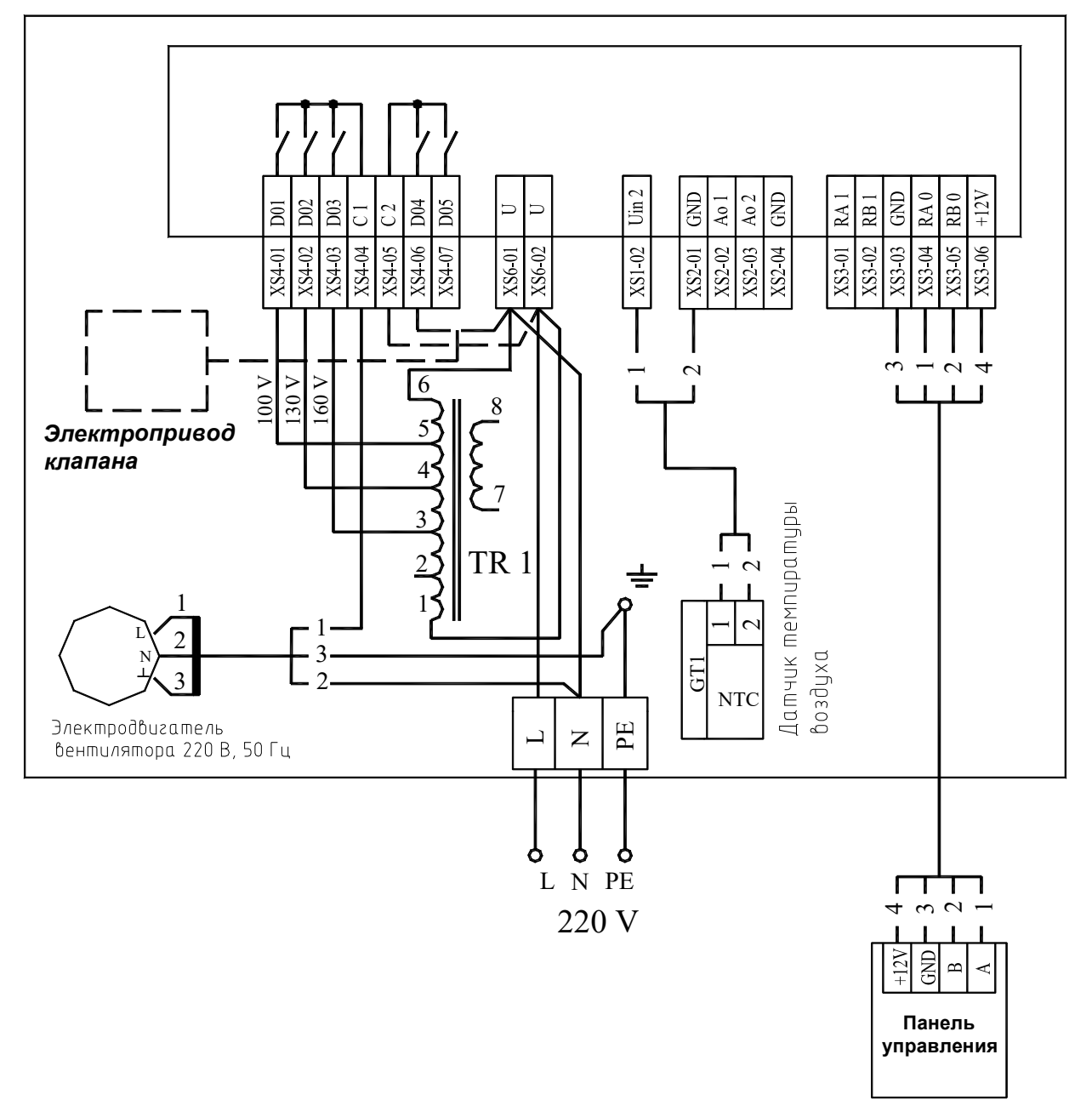

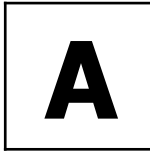

# КОНВЕКТОР С ДВИГАТЕЛЕМ ВЕНТИЛЯТОРА 220В

### Алгоритм работы

Система управления может управлять конвекторами в ручном и в автоматическом режиме. В ручном режиме пользователю доступно три скорости вращения вентилятора. Регулирование температуры не производится, т. е. в помещении происходит постоянная циркуляция воздуха, без регулировки расхода. Когда от панели управления приходит сигнал включения, все контроллеры включают вентиляторы каждого конвектора на скорость, установленной на панели.

В автоматическом режиме изменение скоростей осуществляет контроллер по сигналам датчика, встроенного в конвектор и по информации от панели. Когда от панели управления приходит сигнал включения, все контроллеры включают вентиляторы каждого конвектора на скорости, которая необходима в конкретный момент времени. В процессе работы происходит сравнение температуры воздуха около каждого конвектора (к каждому контроллеру подключается датчик температуры, который измеряет поступающую в конвектор температуру воздуха) с температурой установленной на панели. С помощью изменения скорости вращения вентилятора, изменяется теплоотдача конвектора. Естественно, что около каждого конвектора будет определенная температура, которая отличается от температуры около других конвекторов. Поэтому одни конвекторы будут работать, например, на максимальной скорости, а другие, в это же время, могут вообще уменьшить скорость до 0, т.е. отключить вентилятор. Таким образом достигается экономичность всей системы в целом и равномерность обогрева.

Для конвектора «Golfstream-VK» укомплектованного электроприводом клапана, при отключенных двигателях вентиляторов и дальнейшем рассогласовании температур между панелью и конвектором контроллер включает электропривод клапана закрывающего подачу горячей воды в нагревательный элемент.

Контроллеры, около которых температура имеет большое рассогласование, продолжат регулирование температуры.

При понижении температуры воздуха выключение термопривода и переключение скоростей вентилятора происходит в обратной последовательности.

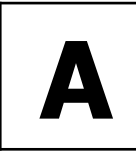

КОНВЕКТОР С ДВИГАТЕЛЕМ ВЕНТИЛЯТОРА 220В

### Таблица настроек

| Пара-<br>метр | Назначение                                                                                                    | Зна-<br>чение | Примечание                                 |
|---------------|----------------------------------------------------------------------------------------------------|---------------|--------------------------------------------|
| A0            | Modbus адрес устройства                                                                                                    | 1             |                                            |
| A1            | Скорость связи                                                                                                    | 3             | 9600                                       |
| A2            | Четность                                                                                                    | 2             | чет/even                                   |
| A3            | не используется                                                                                                    | 76            |                                            |
| A4            | Максимальное кол-во скоростей вентилятора                                                                                                    | 3             |                                            |
| A5            | Дополнительная конфигурация вентилятора:<br>bit0 - Разрешить авторежим вентилятора<br>bit1 - Вывод значка венитлятора<br>bit2 - Вывод значка обдува | 7             |                                            |
|               | Маска режима работы:                                                                                                    | 3             | рециркуляция и на-<br>гревание             |
| A6            | bit0 — вентиляция/рециркуляция<br>bit1 — нагревание<br>bit2 — охлаждение                                                                            | 6             | рециркуляция и охла-<br>ждение             |
|               |                                                                                                    | 7             | Рециркуляция, нагре-<br>вание и охлаждение |
| A7            | не используется                                                                                                    | 0             |                                            |
| B0            | Минимальная уставка температуры                                                                                                    | 15            |                                            |
| B1            | Максимальная уставка температуры                                                                                                    | 35            |                                            |
| B2            | не используется                                                                                                    | 0             |                                            |
| B3            | не используется                                                                                                    | 0             |                                            |
| B4            | не используется                                                                                                    | 0             |                                            |
| B5            | не используется                                                                                                    | 0             |                                            |
| B6            | Основная точка измерения температуры                                                                                                    | 0             | встроенный датчик<br>температуры           |
| B7            | Время автовыхода из вспомогательных меню, сек                                                                                                    | 10            |                                            |
| C0            | не используется                                                                                                    | 0             |                                            |
| C1            | не используется                                                                                                    | 0             |                                            |
| C2            | не используется                                                                                                    | 0             |                                            |
| C3            | не используется                                                                                                    | 0             |                                            |
| C4            | не используется                                                                                                    | 0             |                                            |
| C5            | Режим регулирующего клапана:<br>0— один клапан или отсутствует<br>1— два клапана                                                                    | 0             |                                            |

# Приложение

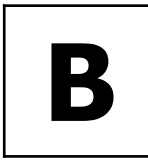

# КОНВЕКТОР С ДВИГАТЕЛЕМ ВЕНТИЛЯТОРА 12 или 24В, со встроенным контроллером

Внутренняя схема соединений конвектора Гольфстрим со встроенным контроллером M100-2

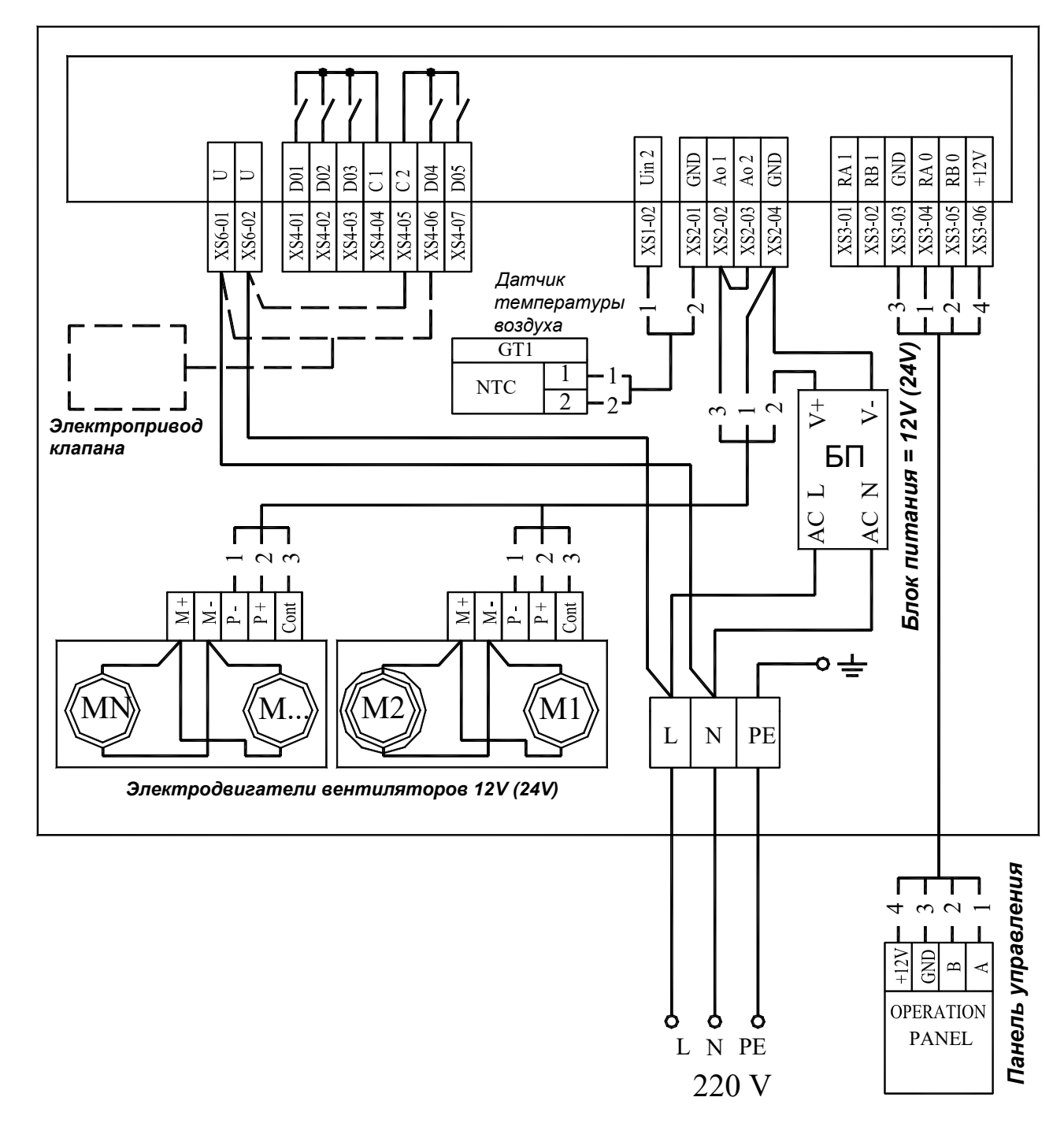

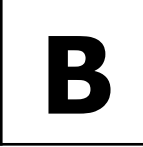

КОНВЕКТОР С ДВИГАТЕЛЕМ ВЕНТИЛЯТОРА 12 или 24В, со встроенным контроллером

### Алгоритм работы

Система управления может управлять конвекторами в ручном и в автоматическом режиме. В ручном режиме пользователю доступно три скорости вращения вентилятора. Регулирование температуры не производится, т. е. в помещении происходит постоянная циркуляция воздуха, без регулировки расхода. Когда от панели управления приходит сигнал включения, все контроллеры включают вентиляторы каждого конвектора на скорость, установленной на панели.

В автоматическом режиме изменение скоростей осуществляет контроллер по сигналам датчика, встроенного в конвектор и по информации от панели. Когда от панели управления приходит сигнал включения, все контроллеры включают вентиляторы каждого конвектора на скорости, которая необходима в конкретный момент времени. В процессе работы происходит сравнение температуры воздуха около каждого конвектора (к каждому контроллеру подключается датчик температуры, который измеряет поступающую в конвектор температуру воздуха) с температурой установленной на панели. С помощью изменения скорости вращения вентилятора, изменяется теплоотдача конвектора. Естественно, что около каждого конвектора будет определенная температура, которая отличается от температуры около других конвекторов. Поэтому одни конвекторы будут работать, например, на максимальной скорости, а другие, в это же время, могут вообще уменьшить скорость до 0, т.е. отключить вентилятор. Таким образом достигается экономичность всей системы в целом и равномерность обо-

грева. Для конвекторов «Golfstream-12V» и «Golfstream-24V» исполнения ВКП, укомплектованных электроприводом клапана, при отключенных двигателях вентиляторов и дальнейшем рассогласовании температур между панелью и конвектором контроллер включает электропривод клапана закрывающего подачу горячей воды в нагревательный элемент.

Контроллеры, около которых температура имеет большое рассогласование, продолжат регулирование температуры.

При понижении температуры воздуха выключение термопривода и переключение скоростей вентилятора происходит в обратной последовательности.

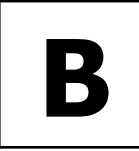

КОНВЕКТОР С ДВИГАТЕЛЕМ ВЕНТИЛЯТОРА 12 или 24В, со встроенным контроллером

# Таблица настроек

| Пара-<br>метр | Назначение                                                                                                    | Зна-<br>чение | Примечание                                 |
|---------------|----------------------------------------------------------------------------------------------------|---------------|--------------------------------------------|
| A0            | Modbus адрес устройства                                                                                                    | 1             |                                            |
| A1            | Скорость связи                                                                                                    | 3             | 9600                                       |
| A2            | Четность                                                                                                    | 2             | чет/even                                   |
| A3            | не используется                                                                                                    | 76            |                                            |
| A4            | Максимальное кол-во скоростей вентилятора                                                                                                    | 3             |                                            |
| A5            | Дополнительная конфигурация вентилятора:<br>bit0 - Разрешить авторежим вентилятора<br>bit1 - Вывод значка венитлятора<br>bit2 - Вывод значка обдува | 7             |                                            |
|               | Маска режима работы:                                                                                                    | 3             | рециркуляция и на-<br>гревание             |
| A6            | bit0 — вентиляция/рециркуляция<br>bit1 — нагревание<br>bit2 — охлаждение                                                                            | 6             | рециркуляция и охла-<br>ждение             |
|               |                                                                                                    | 7             | Рециркуляция, нагре-<br>вание и охлаждение |
| A7            | не используется                                                                                                    | 0             |                                            |
| B0            | Минимальная уставка температуры                                                                                                    | 15            |                                            |
| B1            | Максимальная уставка температуры                                                                                                    | 35            |                                            |
| B2            | не используется                                                                                                    | 0             |                                            |
| B3            | не используется                                                                                                    | 0             |                                            |
| B4            | не используется                                                                                                    | 0             |                                            |
| B5            | не используется                                                                                                    | 0             |                                            |
| B6            | Основная точка измерения температуры                                                                                                    | 0             | встроенный датчик<br>температуры           |
| B7            | Время автовыхода из вспомогательных меню, сек                                                                                                    | 10            |                                            |
| C0            | Напряжение первой скорости двигателя вентилятора, %                                                                                                 | 30            |                                            |
| C1            | Напряжение второй скорости двигателя вентилятора, %                                                                                                 | 40            |                                            |
| C2            | Напряжение третьей скорости двигателя вентилятора, %                                                                                                | 50            |                                            |
| C3            | Напряжение четвертой скорости двигателя вентилятора, %                                                                                              | 70            |                                            |
| C4            | Напряжение пятой скорости двигателя вентилятора, %                                                                                                  | 90            |                                            |
| C5            | Режим регулирующего клапана:<br>0— один клапан или отсутствует<br>1— два клапана                                                                    | 0             |                                            |

# Приложение

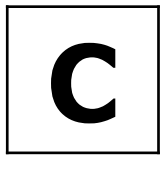

# КОНВЕКТОР С ДВИГАТЕЛЕМ ВЕНТИЛЯТОРА 12В, с выносным контроллером

Схема подключения конвектора к блоку контроллера и источнику питания =12 В

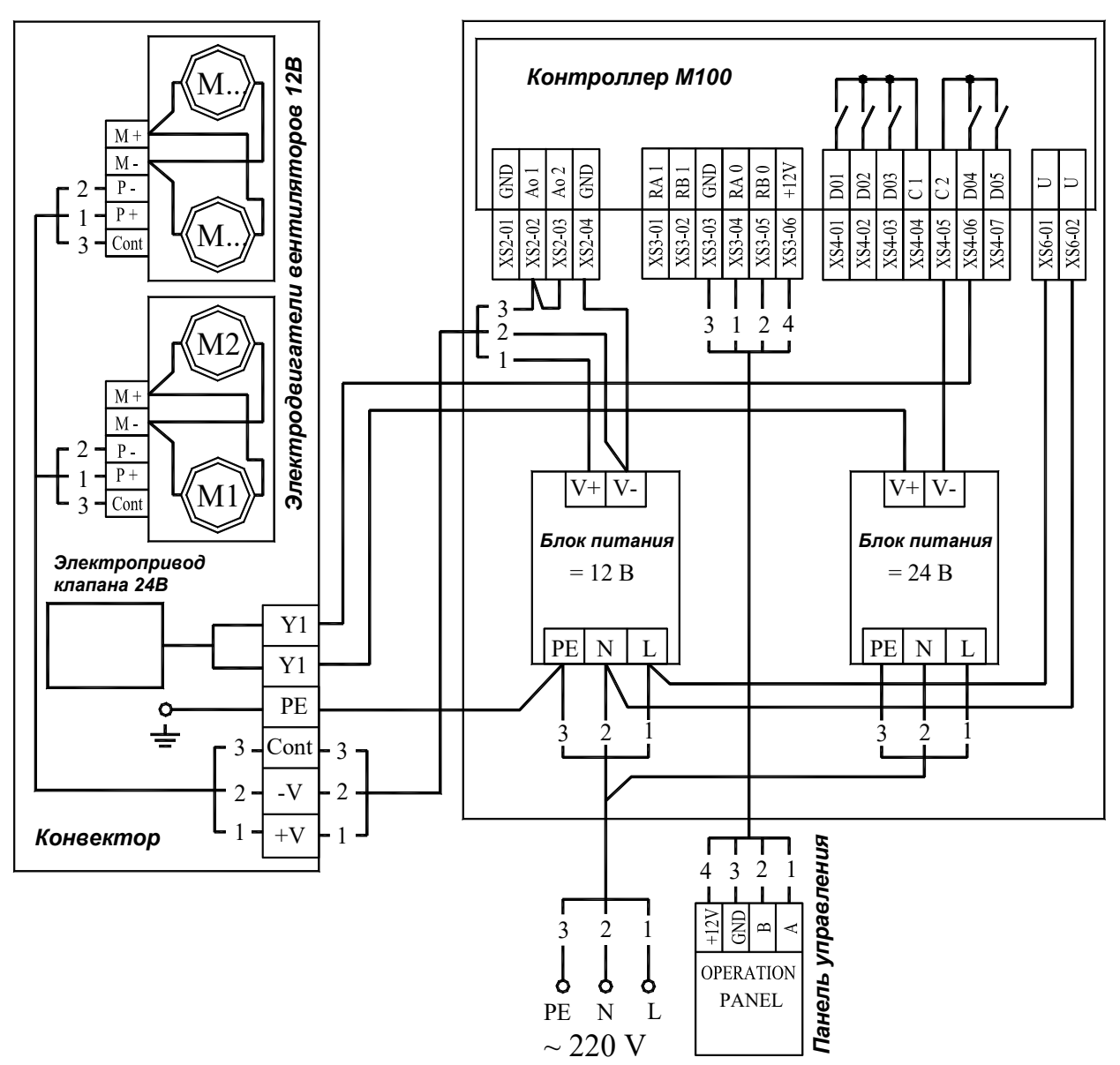

# КОНВЕКТОР С ДВИГАТЕЛЕМ ВЕНТИЛЯТОРА 12В, с выносным контроллером

Схема подключения конвектора с электроприводом клапана к блоку контроллера и источникам питания =12 В и =24 В

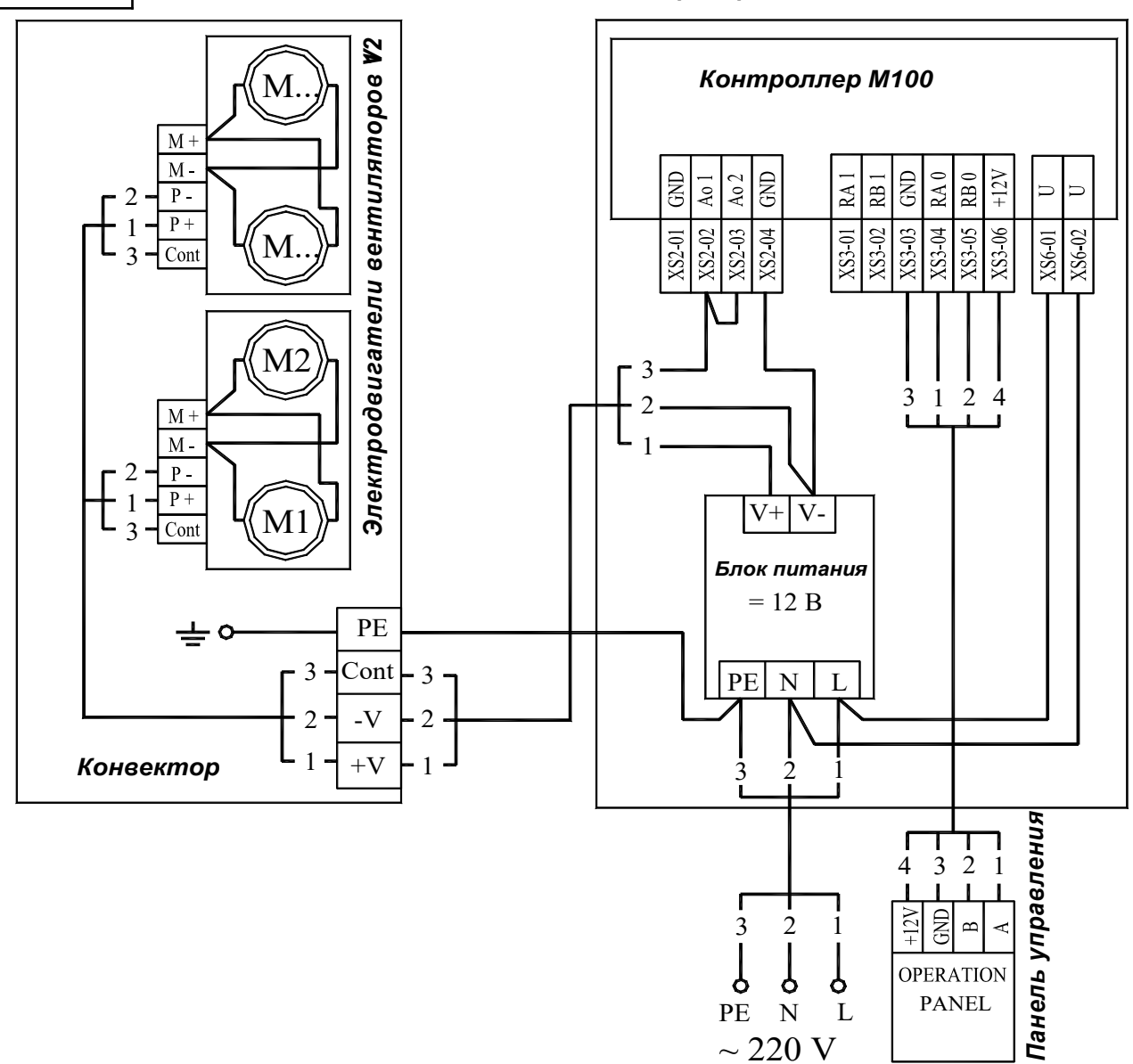

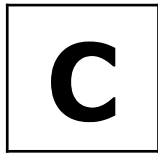

КОНВЕКТОР С ДВИГАТЕЛЕМ ВЕНТИЛЯТОРА 12В, с выносным контроллером

### Алгоритм работы

Система управления может управлять конвекторами в ручном и в автоматическом режиме. В ручном режиме пользователю доступно три скорости вращения вентилятора. Регулирование температуры не производится, т. е. в помещении происходит постоянная циркуляция воздуха, без регулировки расхода. Когда от панели управления приходит сигнал включения, все контроллеры включают вентиляторы каждого конвектора на скорость, установленной на панели.

В автоматическом режиме изменение скоростей осуществляет контроллер по сигналам датчика, встроенного в конвектор и по информации от панели. Когда от панели управления приходит сигнал включения, все контроллеры включают вентиляторы каждого конвектора на скорости, которая необходима в конкретный момент времени. В процессе работы происходит сравнение температуры воздуха около каждого конвектора (к каждому контроллеру подключается датчик температуры, который измеряет поступающую в конвектор температуру воздуха) с температурой установленной на панели. С помощью изменения скорости вращения вентилятора, изменяется теплоотдача конвектора. Естественно, что около каждого конвектора будет определенная температура, которая отличается от температуры около других конвекторов. Поэтому одни конвекторы будут работать, например, на максимальной скорости, а другие, в это же время, могут вообще уменьшить скорость до 0, т.е. отключить вентилятор. Таким образом достигается экономичность всей системы в целом и равномерность обогрева.

Для конвектора укомплектованного электроприводом клапана, при отключенных двигателях вентиляторов и дальнейшем рассогласовании температур между панелью и конвектором контроллер включает электропривод клапана закрывающего подачу горячей воды в нагревательный элемент.

Контроллеры, около которых температура имеет большое рассогласование, продолжат регулирование температуры.

При понижении температуры воздуха выключение термопривода и переключение скоростей вентилятора происходит в обратной последовательности.

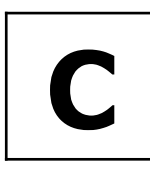

КОНВЕКТОР С ДВИГАТЕЛЕМ ВЕНТИЛЯТОРА 12В, с выносным контроллером

### Таблица настроек

| Пара-<br>метр | Назначение                                                                                                    | Зна-<br>чение | Примечание                                 |
|---------------|----------------------------------------------------------------------------------------------------|---------------|--------------------------------------------|
| A0            | Modbus адрес устройства                                                                                                    | 1             |                                            |
| A1            | Скорость связи                                                                                                    | 3             | 9600                                       |
| A2            | Четность                                                                                                    | 2             | чет/even                                   |
| A3            | не используется                                                                                                    | 76            |                                            |
| A4            | Максимальное кол-во скоростей вентилятора                                                                                                    | 3             |                                            |
| A5            | Дополнительная конфигурация вентилятора:<br>bit0 - Разрешить авторежим вентилятора<br>bit1 - Вывод значка венитлятора<br>bit2 - Вывод значка обдува |               |                                            |
| A6            | Маска режима работы:                                                                                                    |               | рециркуляция и на-<br>гревание             |
|               | bit0 — вентиляция/рециркуляция<br>bit1 — нагревание<br>bit2 — охлаждение                                                                            | 6             | рециркуляция и охла-<br>ждение             |
|               |                                                                                                    | 7             | Рециркуляция, нагре-<br>вание и охлаждение |
| A7            | не используется                                                                                                    | 0             |                                            |
| B0            | Минимальная уставка температуры                                                                                                    | 15            |                                            |
| B1            | Максимальная уставка температуры                                                                                                    | 35            |                                            |
| B2            | не используется                                                                                                    | 0             |                                            |
| B3            | не используется                                                                                                    | 0             |                                            |
| B4            | не используется                                                                                                    | 0             |                                            |
| B5            | не используется                                                                                                    | 0             |                                            |
| B6            | Основная точка измерения температуры                                                                                                    |               | встроенный датчик<br>температуры           |
| B7            | Время автовыхода из вспомогательных меню, сек                                                                                                    | 10            |                                            |
| C0            | Напряжение первой скорости двигателя вентилятора, %                                                                                                 | 30            |                                            |
| C1            | Напряжение второй скорости двигателя вентилятора, %                                                                                                 | 40            |                                            |
| C2            | Напряжение третьей скорости двигателя вентилятора, %                                                                                                | 50            |                                            |
| C3            | Напряжение четвертой скорости двигателя вентилятора, %                                                                                              |               |                                            |
| C4            | Напряжение пятой скорости двигателя вентилятора, %                                                                                                  | 90            |                                            |
| C5            | Режим регулирующего клапана:<br>5 0 — один клапан или отсутствует<br>1 — два клапана                                                                |               |                                            |

# Приложение

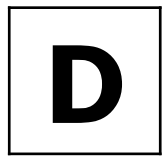

ОРГАНЫ УПРАВЛЕНИЯ И ИНДИКАЦИИ ПАНЕЛИ 2031

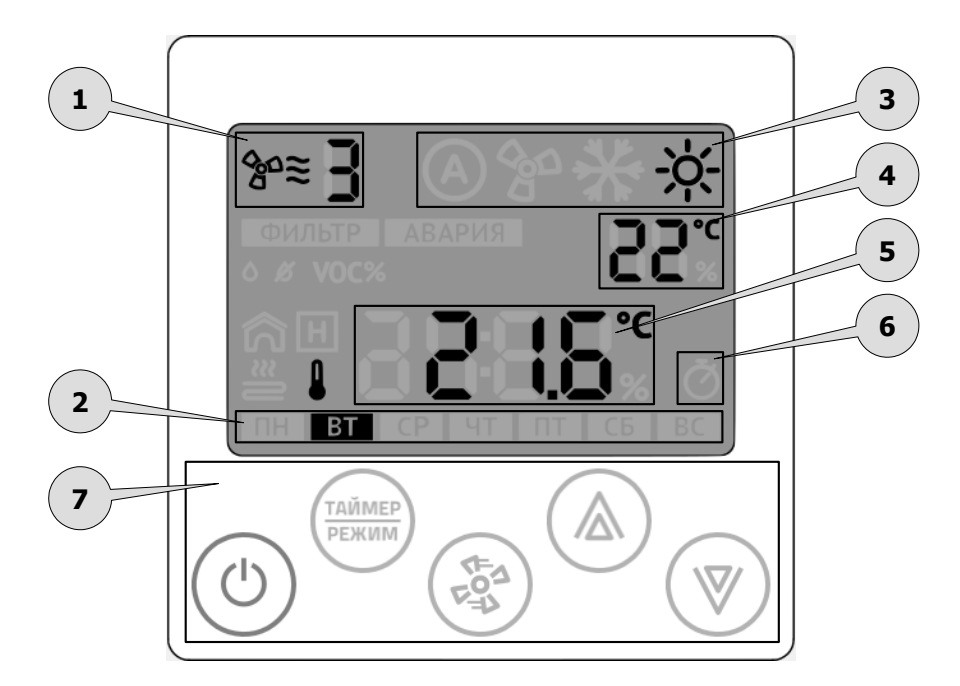

| Поз. | Назначение                                  |      | Описание                                                                                                    |  |  |  |
|------|---------------------------------------------|------|----------------------------------------------------------------------------------------------------|--|--|--|
|      | Индикатор работы вентилятора                |      |                                                                                                    |  |  |  |
| 1    | Выбранная скорость вентилятора              | ∞≋ 🚦 | Горит постоянно в рабочем режиме. Отобража-<br>ет установленную скорость или автоматиче-<br>ский режим работы |  |  |  |
| 2    | Индикатор текущего дня недели               |      |                                                                                                    |  |  |  |
| 3    | Индикатор главного режима обработки воздуха |      |                                                                                                    |  |  |  |
|      | Индикатор режима «вентиля-<br>ция»          | 500  | Этот индикатор включен, когда вентиляцион-<br>ная установка работает без тепловой обра-<br>ботки воздуха.     |  |  |  |
|      | Индикатор режима «охлажде-<br>ние»          | *    | Этот индикатор включен, когда вентиляцион-<br>ная установка работает с охладителем возду-<br>ха.              |  |  |  |
|      | Индикатор режима «нагревание»               |      | Этот индикатор включен, когда вентиляцион-<br>ная установка работает с нагревателем возду-<br>ха.             |  |  |  |

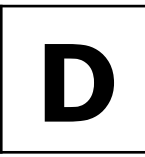

# ОРГАНЫ УПРАВЛЕНИЯ И ИНДИКАЦИИ ПАНЕЛИ Z031

| Поз. | Назначение                                 |                 | Описание                                                                                                    |  |  |  |  |
|------|--------------------------------------------|-----------------|----------------------------------------------------------------------------------------------------|--|--|--|--|
|      | Вспомогательный индикатор                  |                 |                                                                                                    |  |  |  |  |
| 4    | Индикатор уставки температуры              | 28.0            | Этот индикатор появляется для режима «на-<br>гревание». При активном индикаторе можно<br>задать желаемую температуру.                                         |  |  |  |  |
|      | Главный индикатор                          | й индикатор     |                                                                                                    |  |  |  |  |
| 5    | Индикация времени                          |                 |                                                                                                    |  |  |  |  |
|      | Индикация температуры                      |                 |                                                                                                    |  |  |  |  |
|      | Индикатор таймера                          |                 |                                                                                                    |  |  |  |  |
| 6    | Индикатор таймера                          | Ŏ               | Этот индикатор включен, если выполняется программа управления установки по расписа-<br>нию. Конфигурация расписания выполняется только в приложении zControl. |  |  |  |  |
|      | Мультифункциональный блок сенсорных кнопок |                 |                                                                                                    |  |  |  |  |
| 7    | Кнопка 7.1<br>«Питание»                    |                 | Кнопка управления. Переводит установку<br>между режимами работы «Основной» и «Де-<br>журный».                                                                 |  |  |  |  |
|      | Кнопка 7.2<br>«Таймер/Режим»               | ТАЙМЕР<br>РЕЖИМ | Многофункциональная кнопка, с помощью ко-<br>торой осуществляется настройка времени,<br>даты, смена режимов работы, вход в дополни-<br>тельные меню.          |  |  |  |  |
|      | Кнопка 7.3<br>«Вентилятор»                 | (F=J)           | Многофункциональная кнопка, с помощью к<br>торой осуществляется изменение уставки ск<br>рости вращения вентилятора, вход в дополн<br>тельные меню.            |  |  |  |  |
|      | Кнопка 7.4<br>«Стрелка вверх»              |                 | Многофункциональная кнопка, с помощью<br>торой осуществляется изменение уставок и                                                                             |  |  |  |  |
|      | Кнопка 7.5<br>«Стрелка вниз»               | (               | раметров, вход в дополнительные меню.                                                                                                    |  |  |  |  |

# Приложение

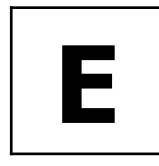

УСТАНОВКА ВРЕМЕНИ И ДАТЫ

При подключении к сети internet контроллер автоматически синхронизируется с сервером времени и установит значения, согласно выбранному часовому поясу.

Предусмотрена так же ручная настройка времени и даты:

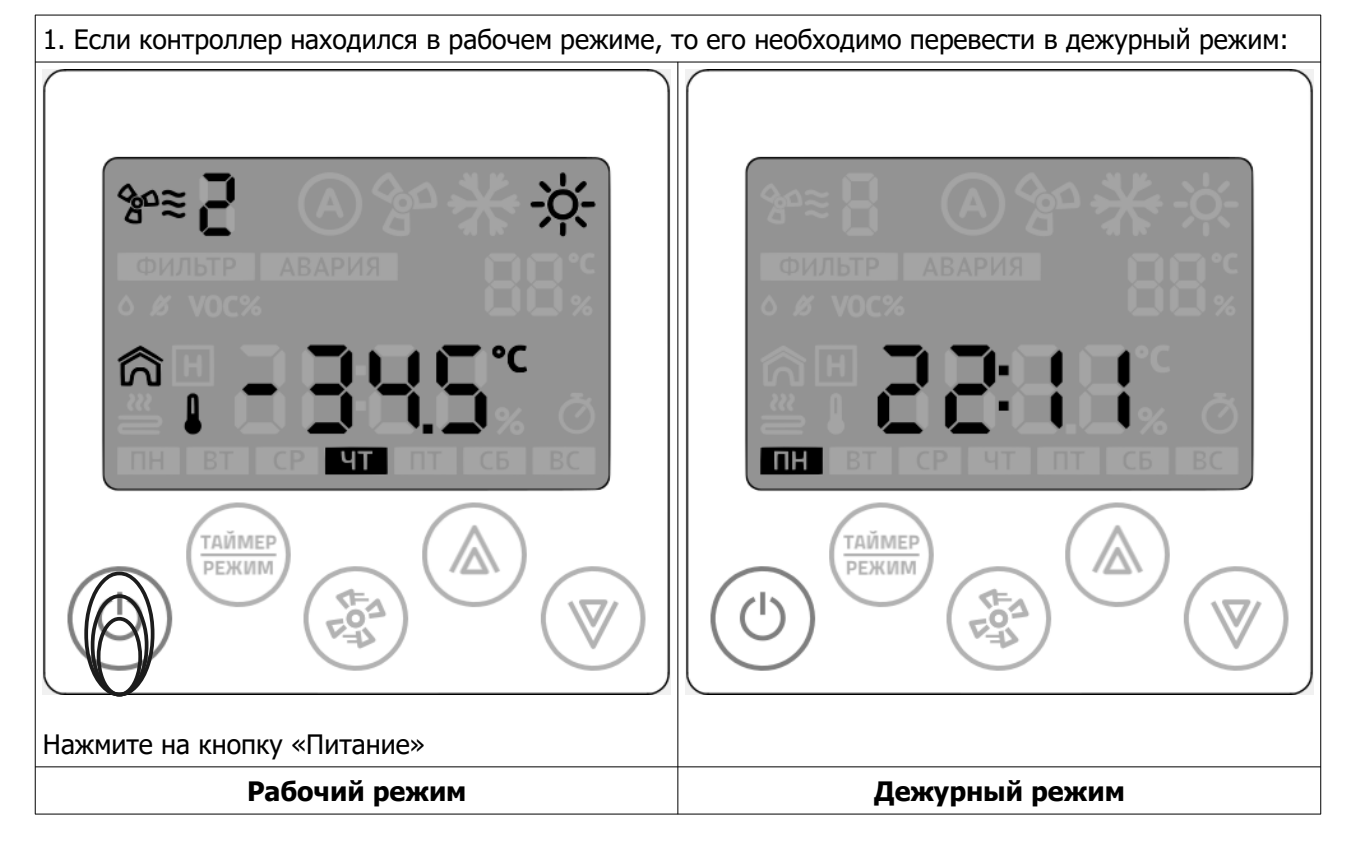

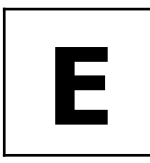

УСТАНОВКА ВРЕМЕНИ И ДАТЫ

# 2. Нажмите и удерживайте кнопку «Таймер/Режим» более 3 сек:

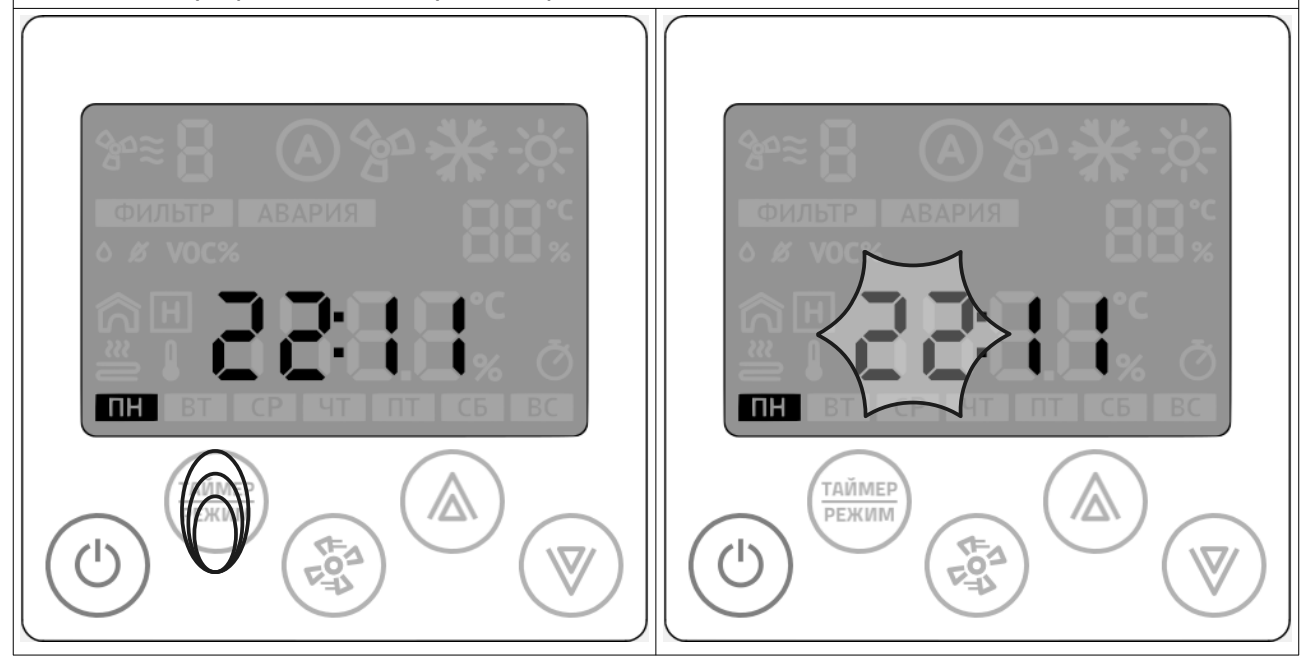

После того, ка начнет мигать разряд часов, отпустите кнопку.

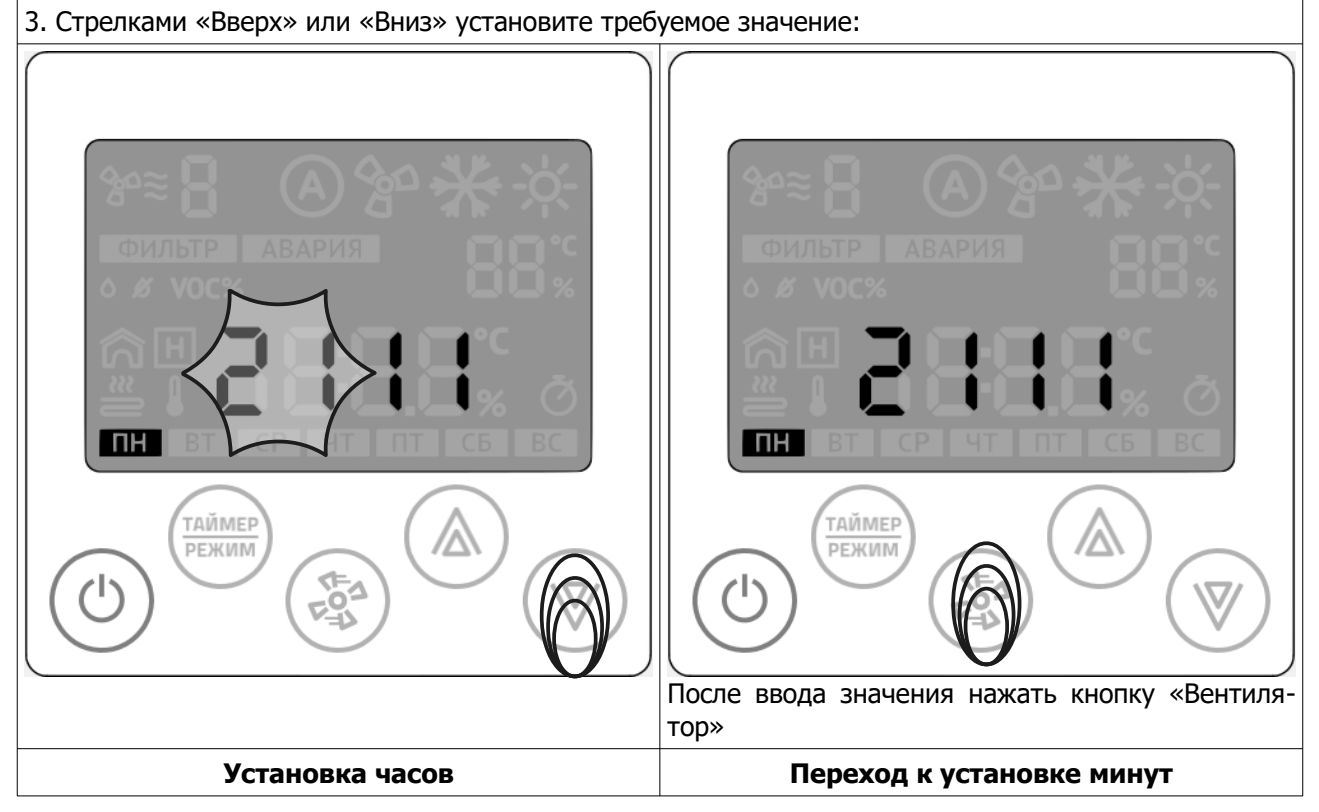

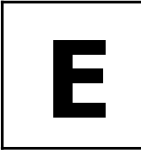

УСТАНОВКА ВРЕМЕНИ И ДАТЫ

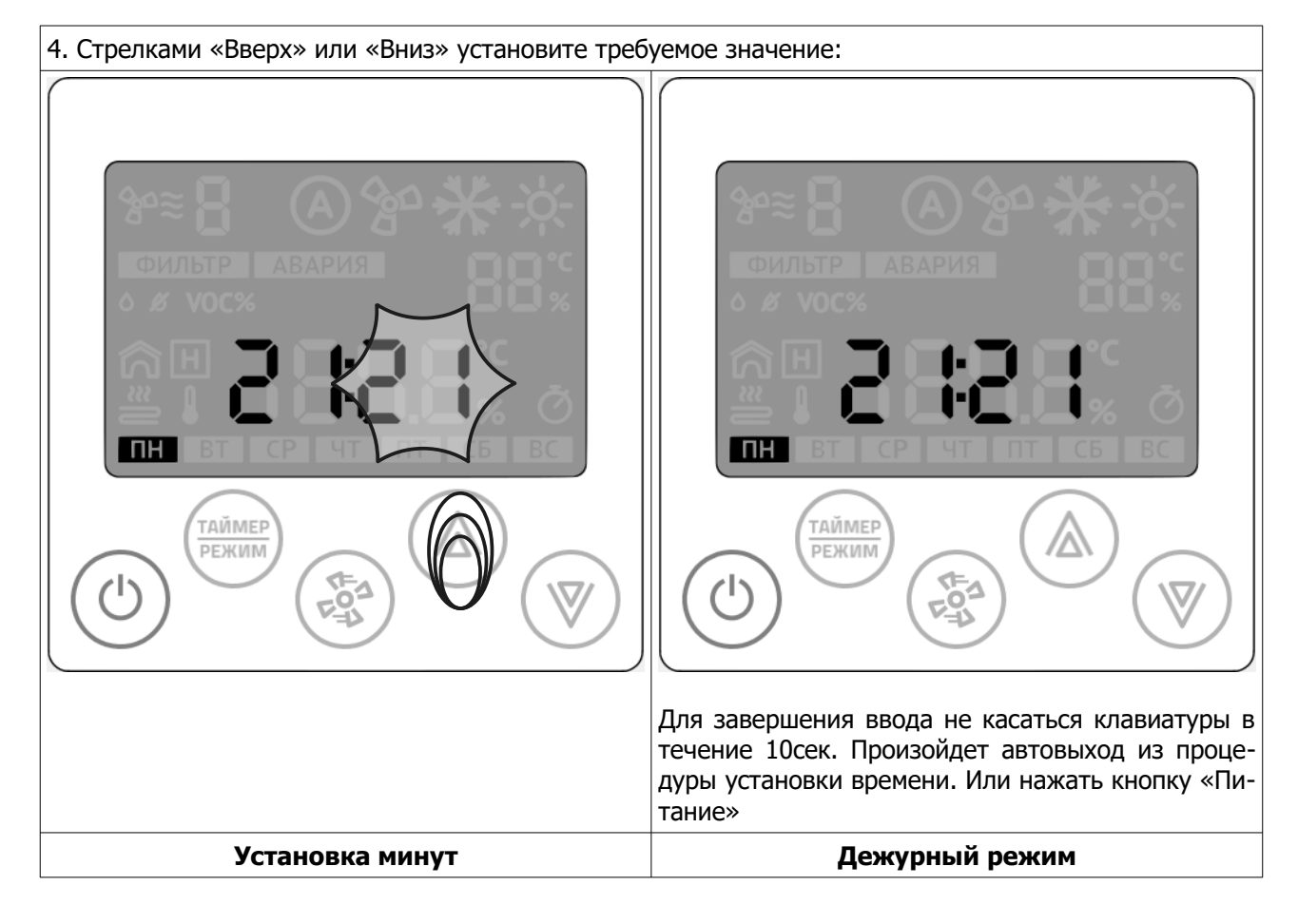

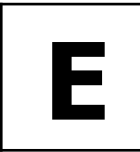

# УСТАНОВКА ВРЕМЕНИ И ДАТЫ

Установка даты аналогична процедуре установки времени.

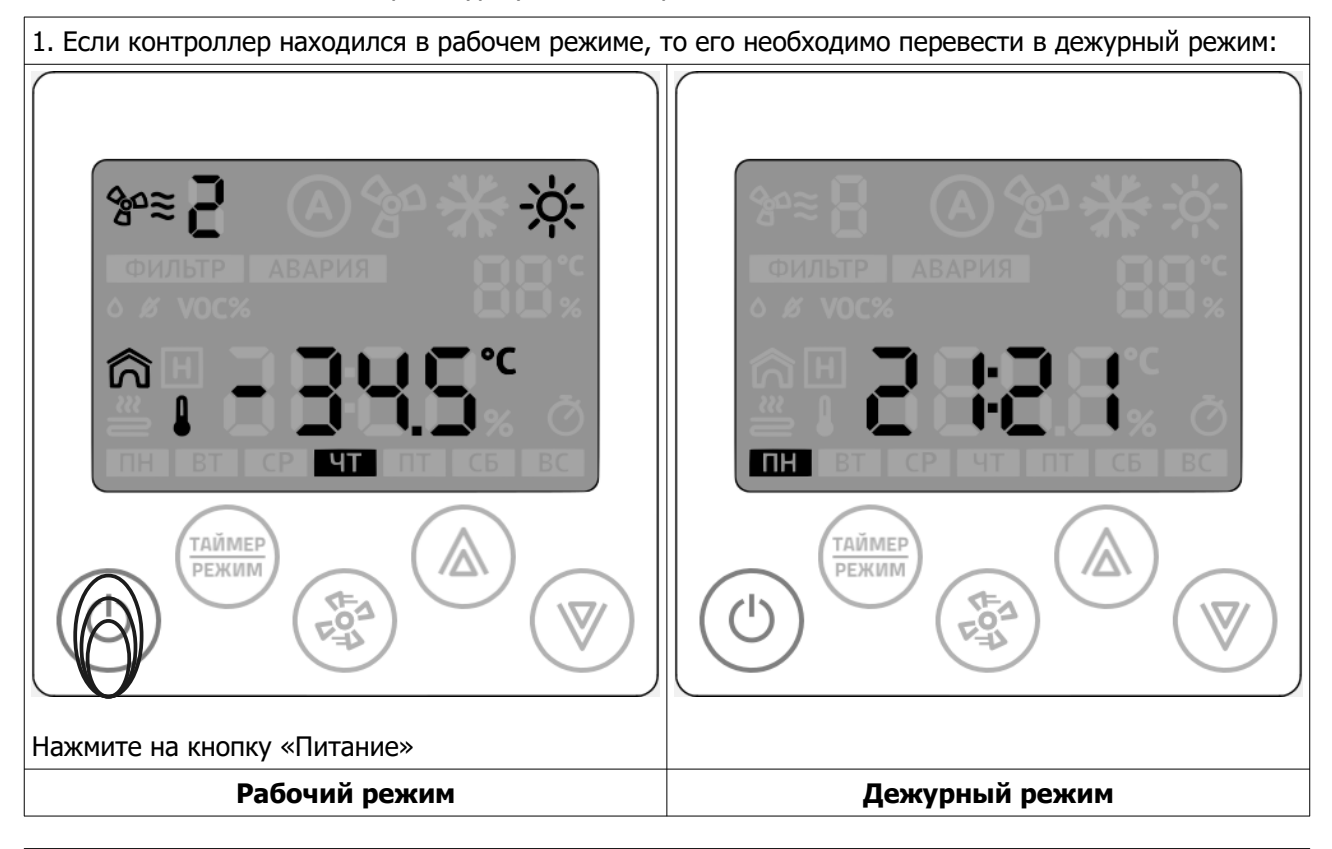

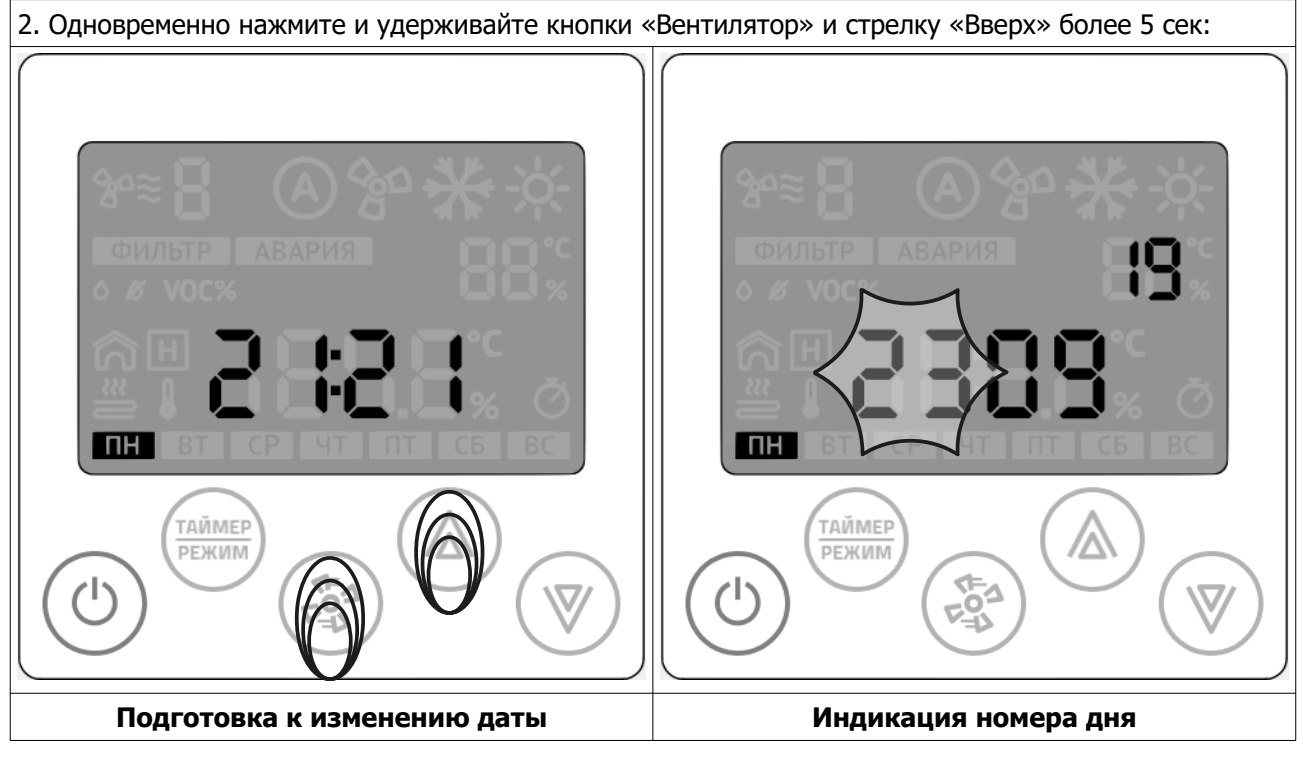

© 2019 Zentec LLC

Документ D131119 - Стр. 31

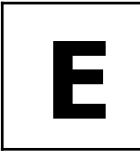

УСТАНОВКА ВРЕМЕНИ И ДАТЫ

# 3. Стрелками «Вверх» или «Вниз» установите требуемое значение: 9 ТАЙМЕР таймер Δ $\Delta$ РЕЖИМ РЕЖИМ ·ŀ После ввода значения нажать кнопку «Вентилятор» Переход к номеру месяца Установка номера дня 4. Стрелками «Вверх» или «Вниз» установите требуемое значение: 13 ЧТ u ТАЙМЕР таймер РЕЖИМ РЕЖИМ $\nabla$ После ввода значения нажать кнопку «Вентилятор» Установка номера месяца Переход к номеру года

Стр. 32 - Документ D131119

© 2019 Zentec LLC

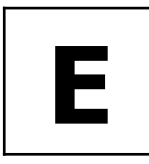

УСТАНОВКА ВРЕМЕНИ И ДАТЫ

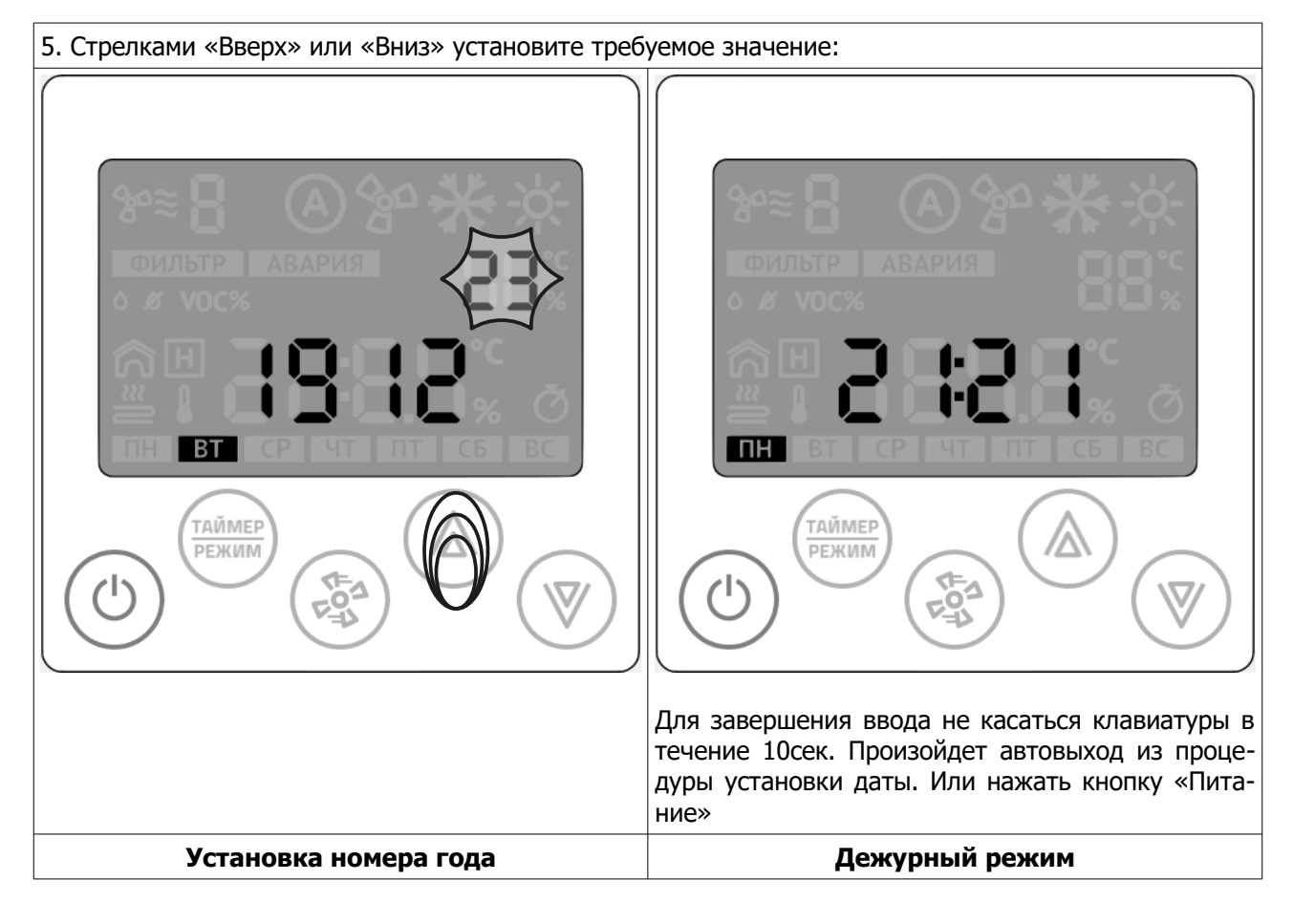

# Приложение

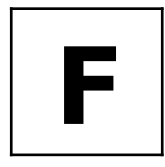

УПРАВЛЕНИЕ СИСТЕМОЙ С-342 С ПОМОЩЬЮ ПАНЕЛИ Z031

# Работа

# Включение и отключение системы

Панель Z031 может находиться в двух основных режимах: дежурном и рабочем. Для переходов между основными режимами кратковременно нажмите кнопку **7.1** «Питание».

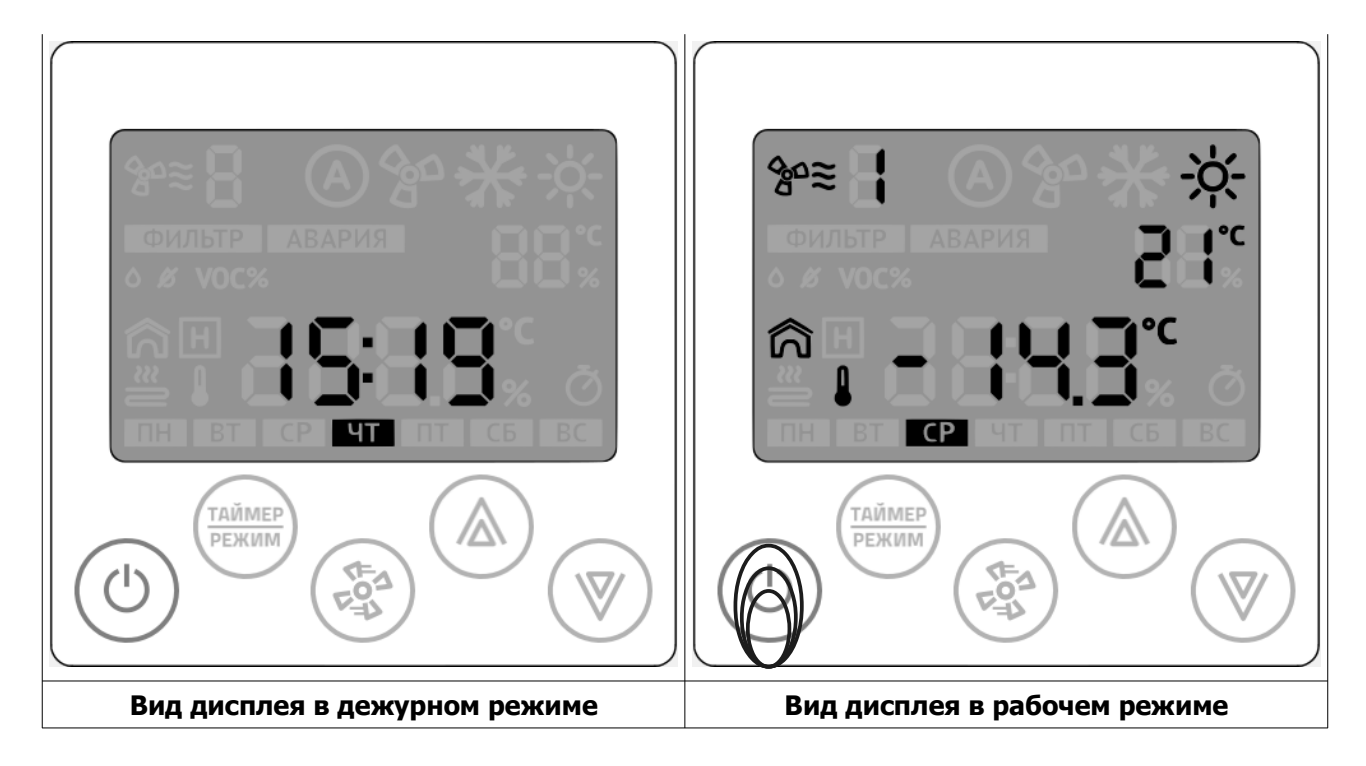

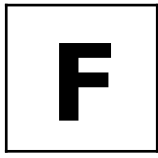

УПРАВЛЕНИЕ СИСТЕМОЙ С-342 С ПОМОЩЬЮ ПАНЕЛИ Z031

# Выбор режима обработки воздуха

Для изменения главного режима обработки воздуха кратковременно нажмите кнопку **7.2 «Таймер/Режим»** 

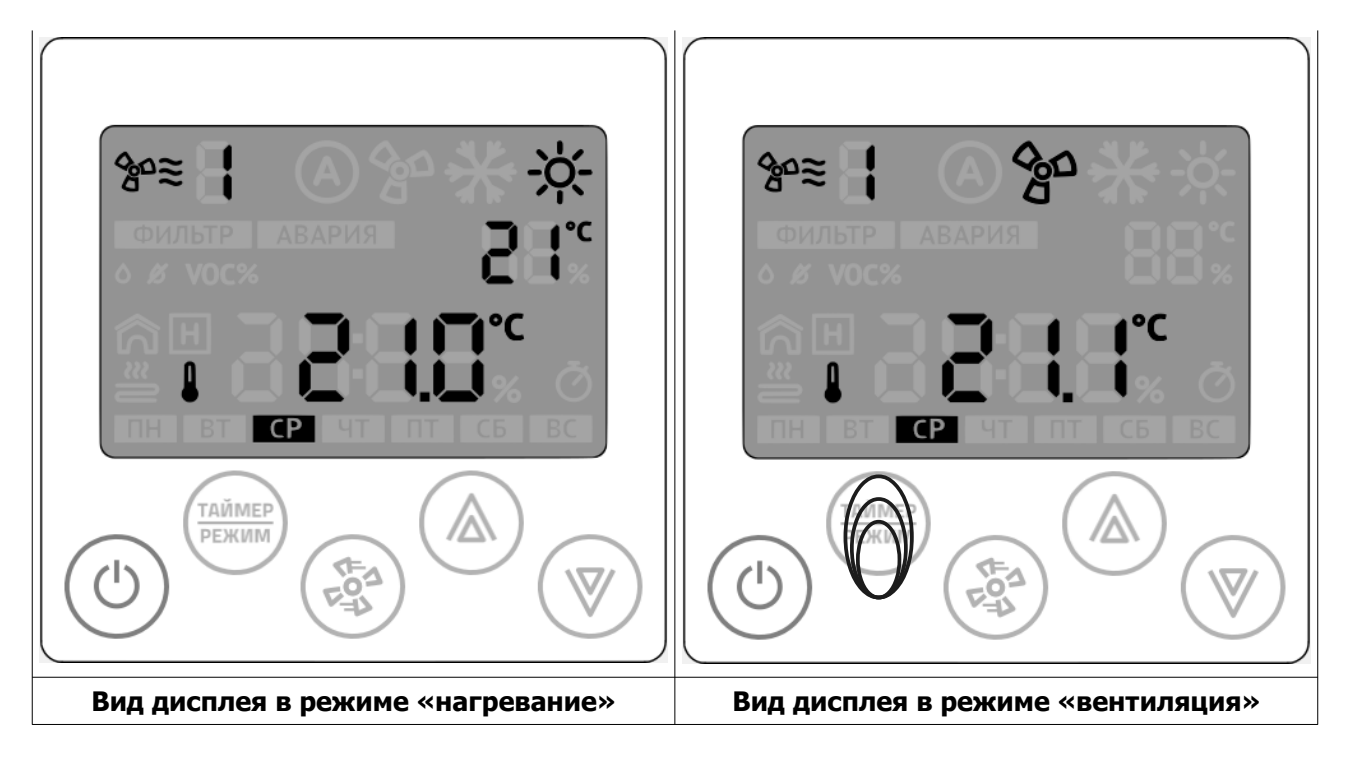

# Изменение уставки температуры

Для изменения уставки температуры, в режиме «нагревание» нажмите стрелки **7.4 «Вверх»** или **7.5 «Вниз»**.

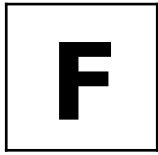

УПРАВЛЕНИЕ СИСТЕМОЙ С-342 С ПОМОЩЬЮ ПАНЕЛИ Z031

# Изменение скорости вращения вентилятора

Для изменения уставки скорости вращения вентилятора кратковременно нажмите кнопку **7.3 «Вентилятор»** 

### Пример состояния индикатора:

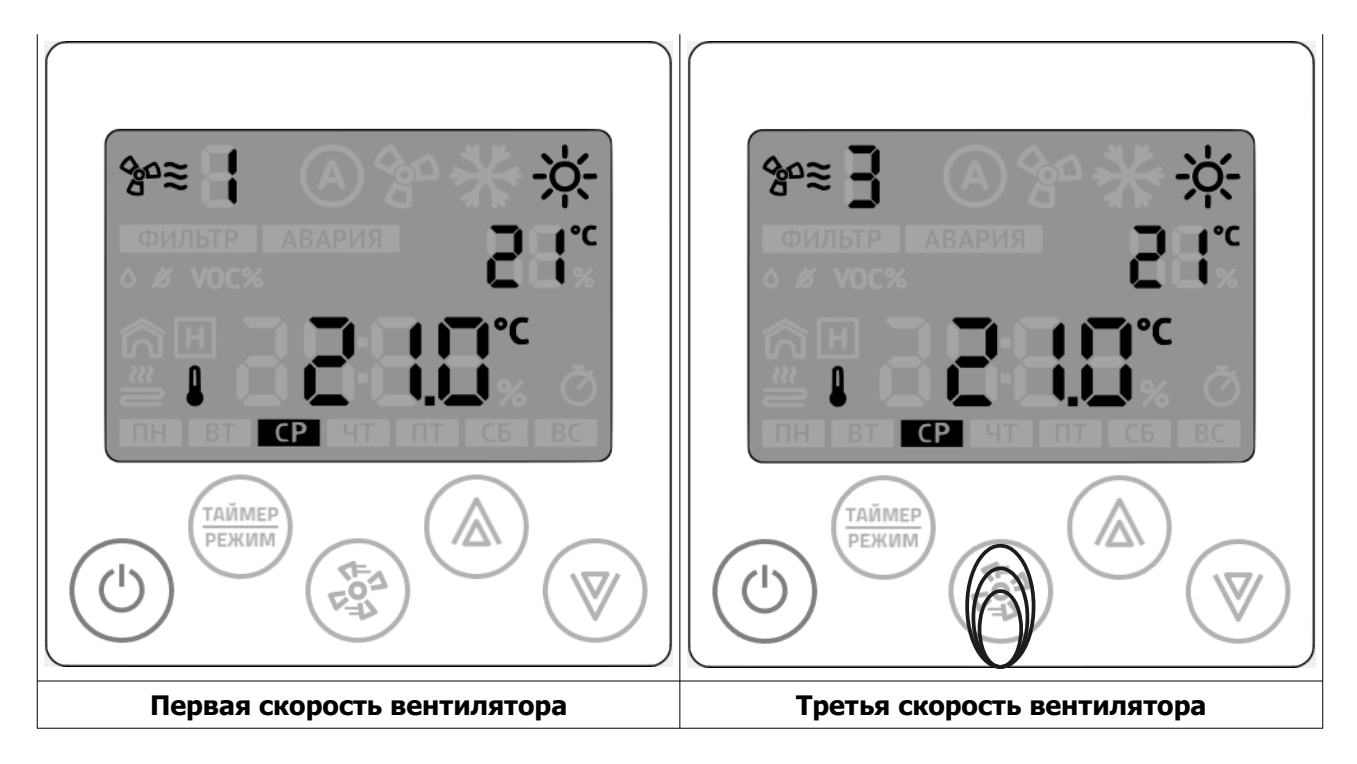

# **ДЛЯ ЗАМЕТОК**

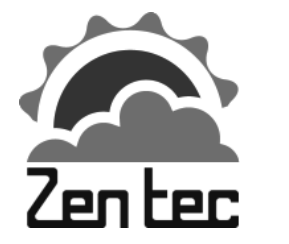

# 000 «Зентек»

Адрес: 109544, г. Москва ул. Международная, д. 20/19, помещение 11H http://zentec.ru e-mail: info@zentec.ru

© 2019 Zentec LLC